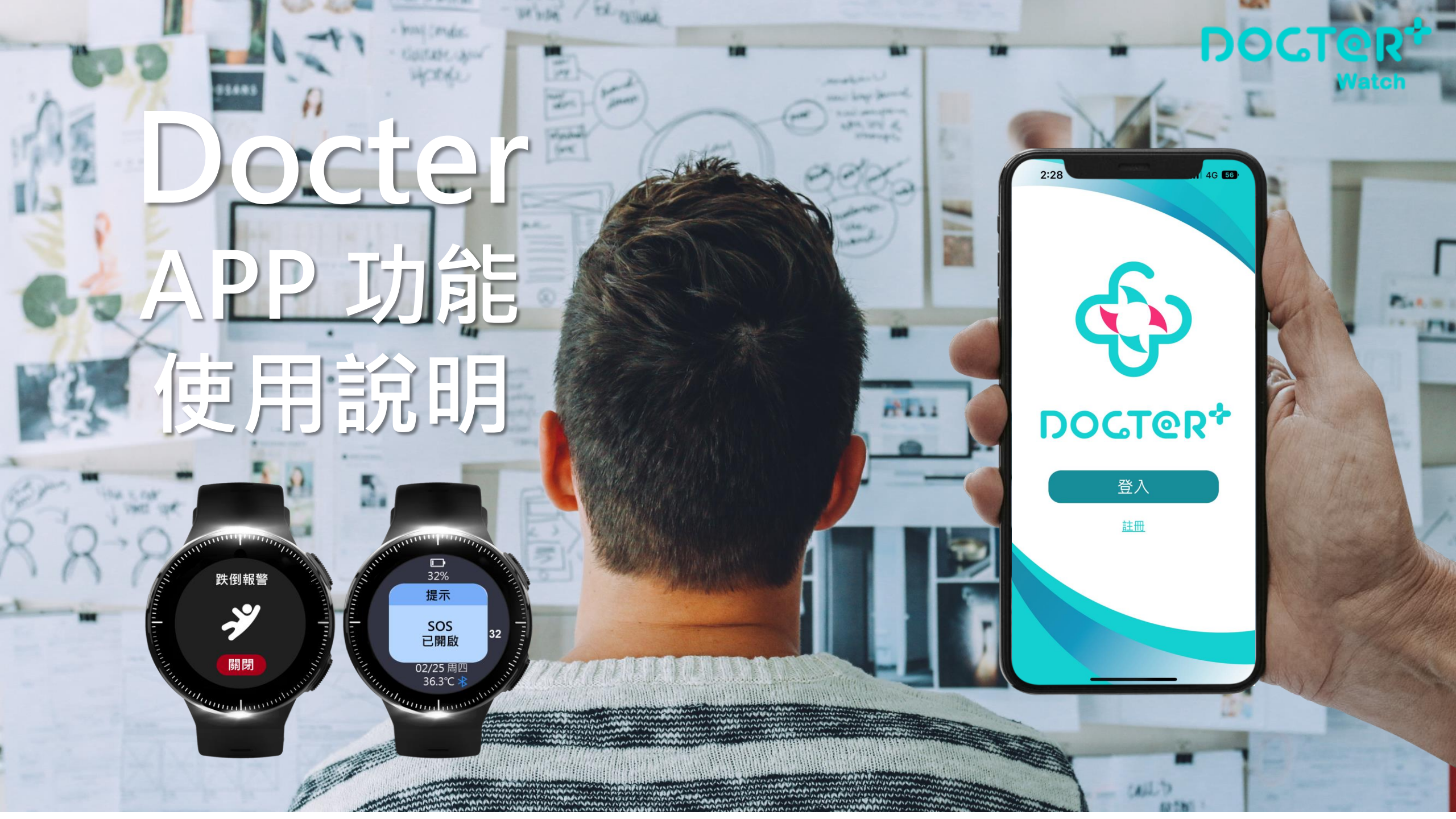

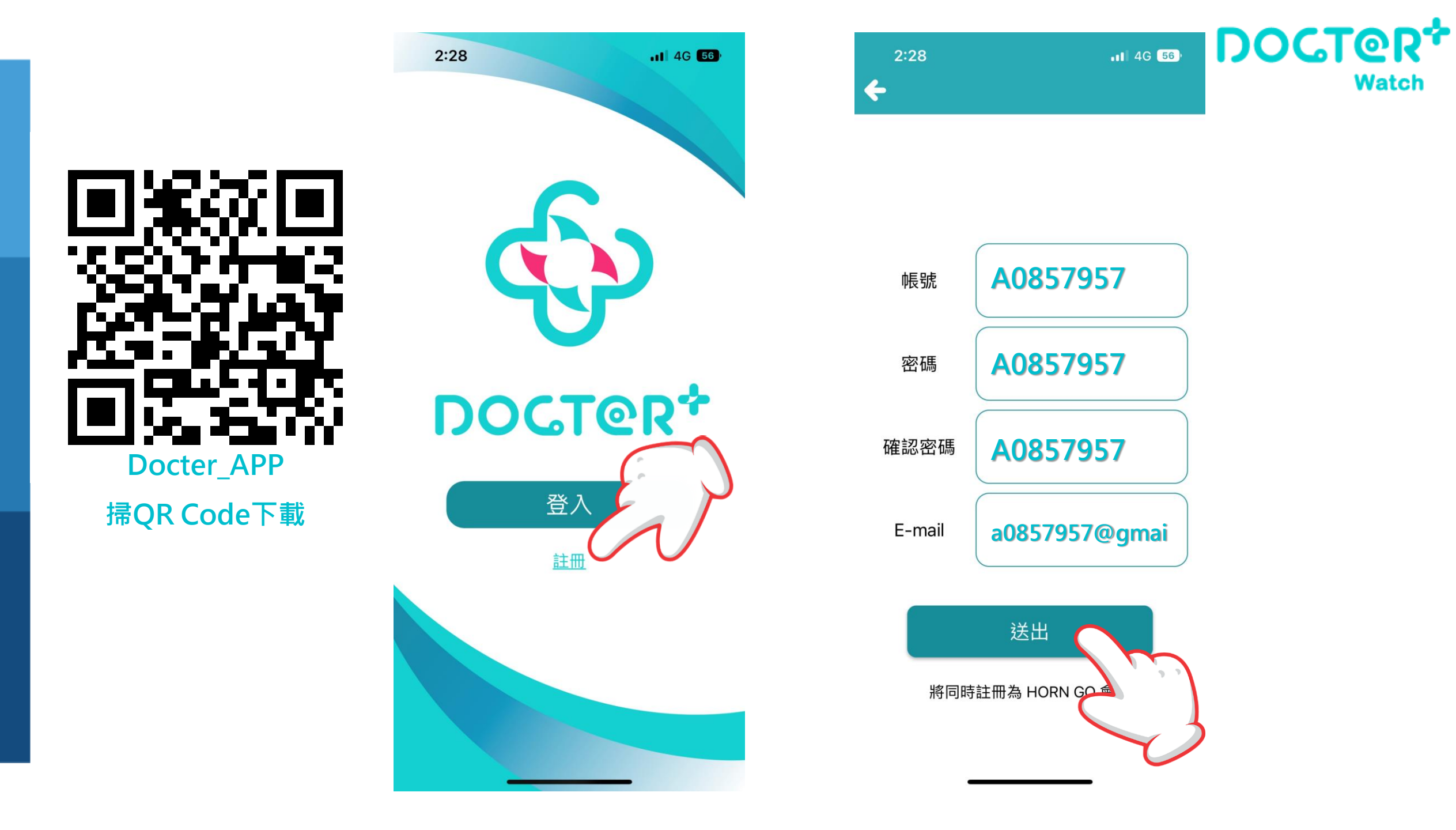

#### 手錶使用前注意事項

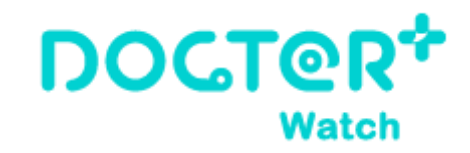

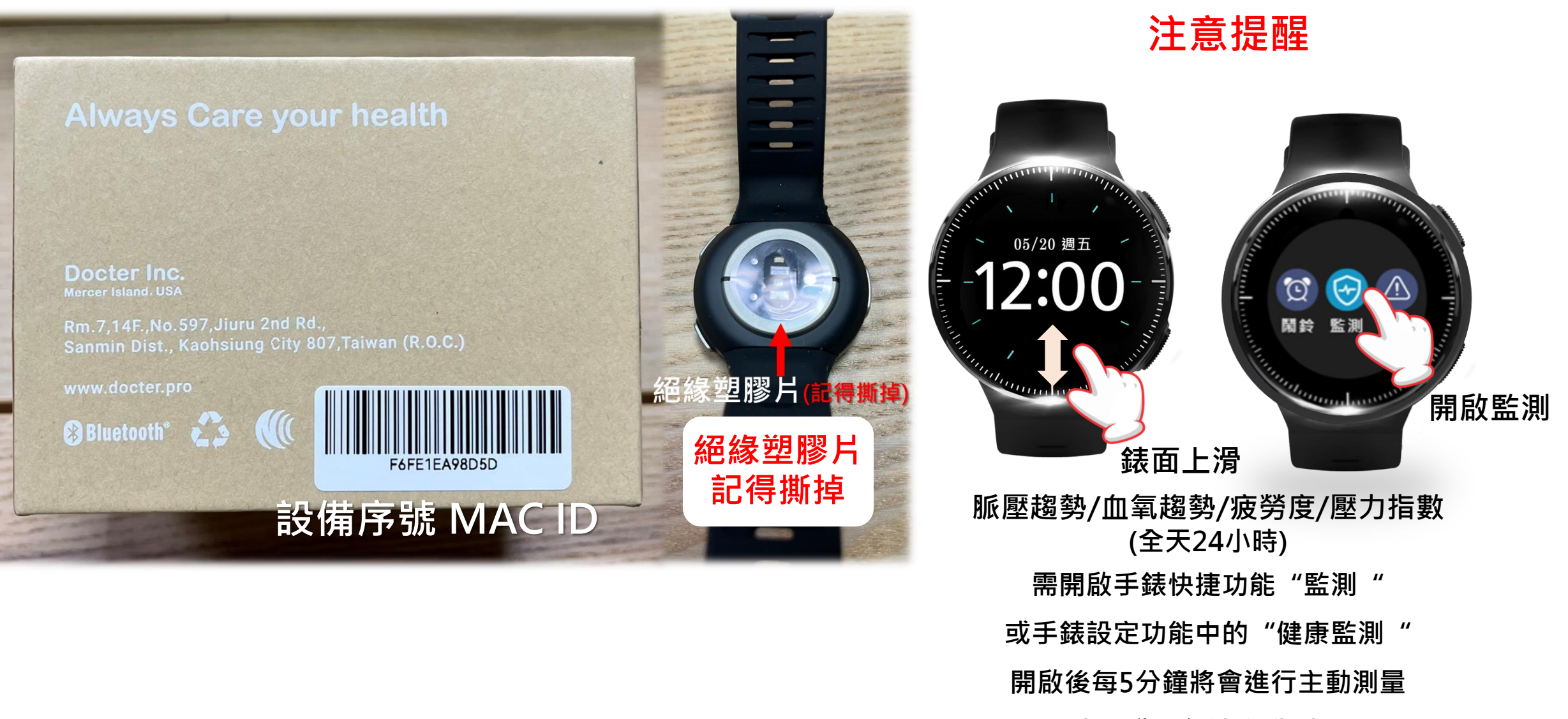

(未開啟則無法主動測量)

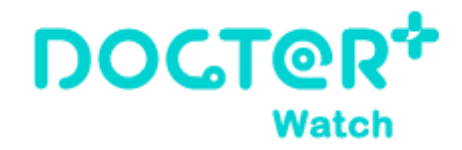

手錶綁定

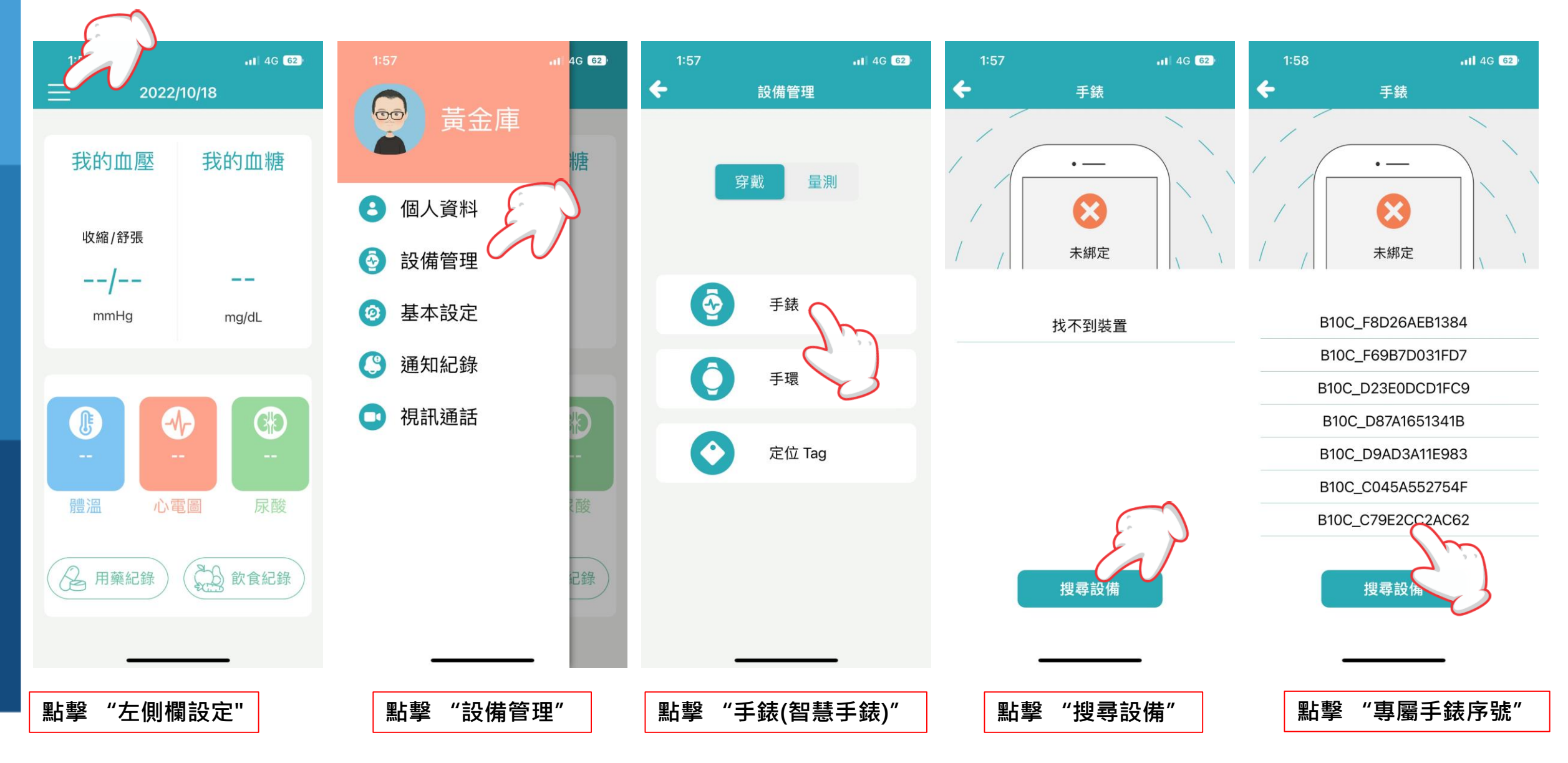

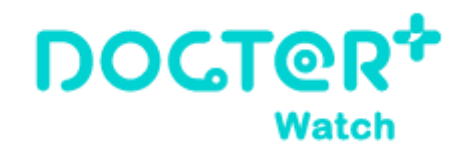

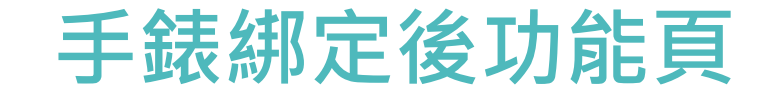

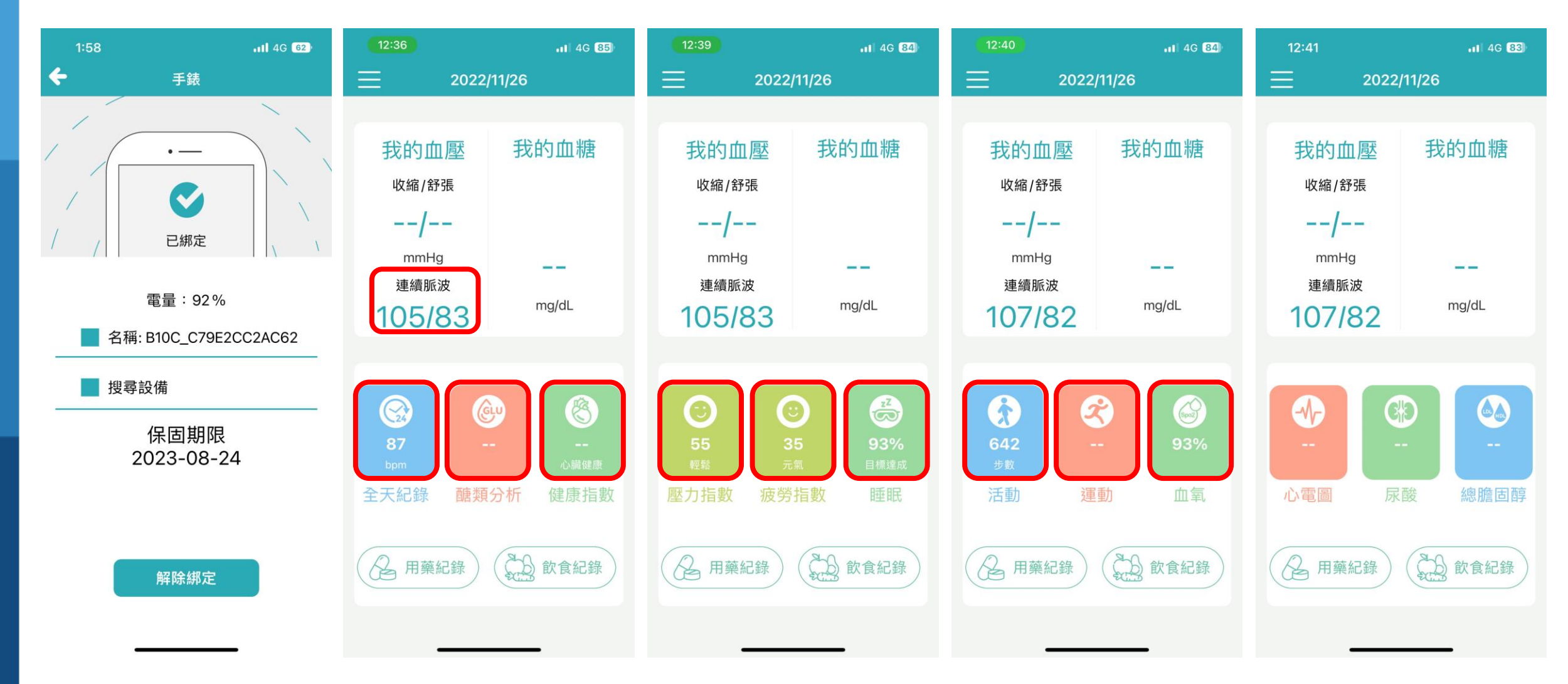

手錶綁定 顯示手錶電量/保固期限

紅框 皆是手錶記錄功能

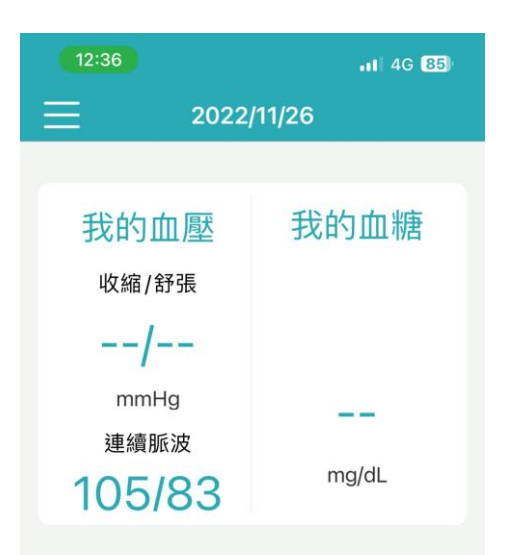

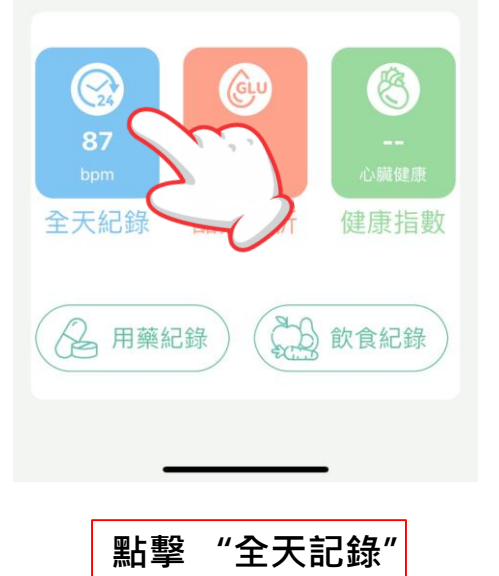

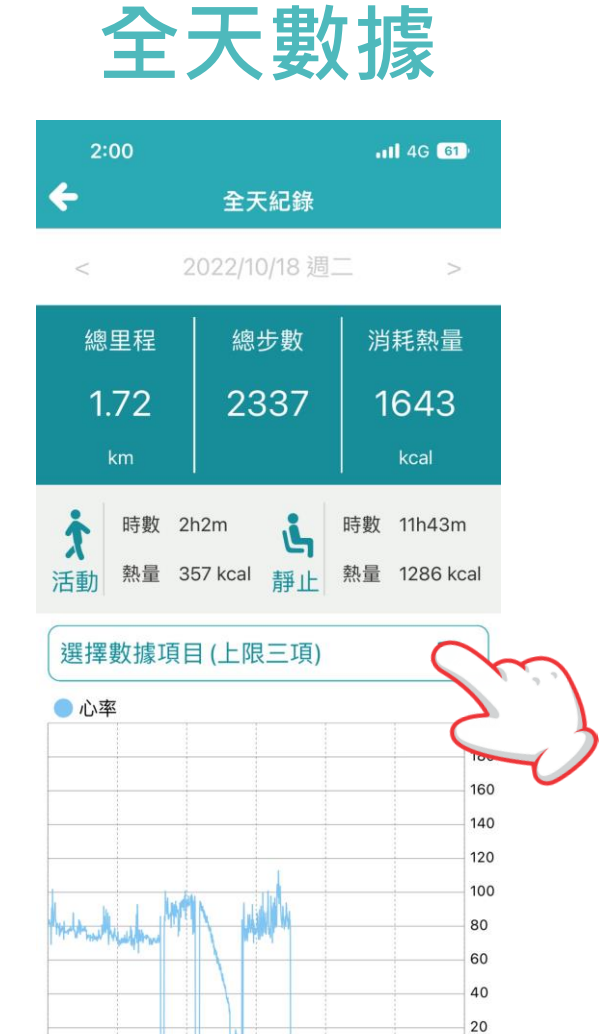

點擊

"選擇查看最多三項"

| 2:01                                   |                            | <b>111</b> 4G 61          |
|----------------------------------------|----------------------------|---------------------------|
| <del>&lt;</del>                        | 全天紀錄                       |                           |
| < 2                                    | .022/10/18 週1              | >                         |
| 總里程                                    | 總步數                        | 消耗熱量                      |
| 1.72                                   | 2337                       | 1643                      |
| km                                     |                            | kcal                      |
| ・     時數     21       活動     熱量     31 | n2m <b>点</b><br>57 kcal 靜止 | 時數 11h43m<br>熱量 1286 kcal |
| 選擇數據項目                                 | 目(上限三項)                    |                           |
| 🔵 心率 🛑 疲勞!                             | 度 🛑 壓力                     | 200                       |
|                                        |                            | 180                       |
|                                        |                            | 160                       |
|                                        |                            | 140                       |
|                                        |                            | 120                       |
|                                        |                            | 100                       |
| With whether I T                       |                            | 80                        |
| American Hull                          |                            | 60                        |
| Longitan III                           |                            | 40                        |
|                                        |                            | 20                        |
| 00 04 08                               | 12 16                      | 20 24                     |

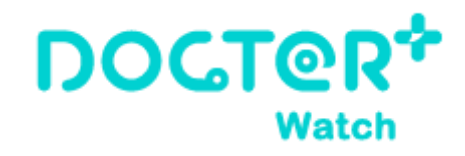

### 連續脈波趨勢管理

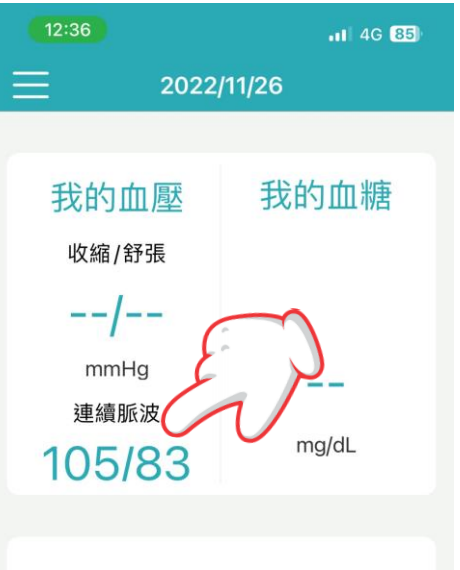

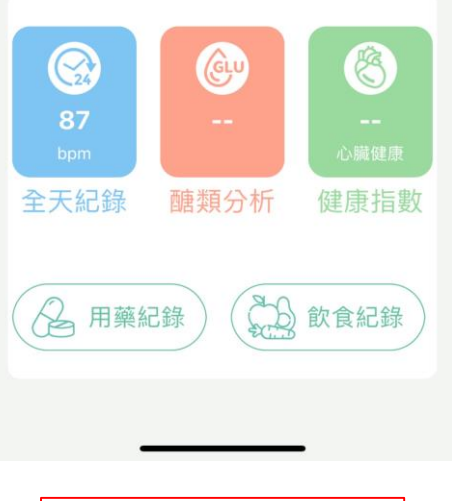

"連續脈波"

點擊

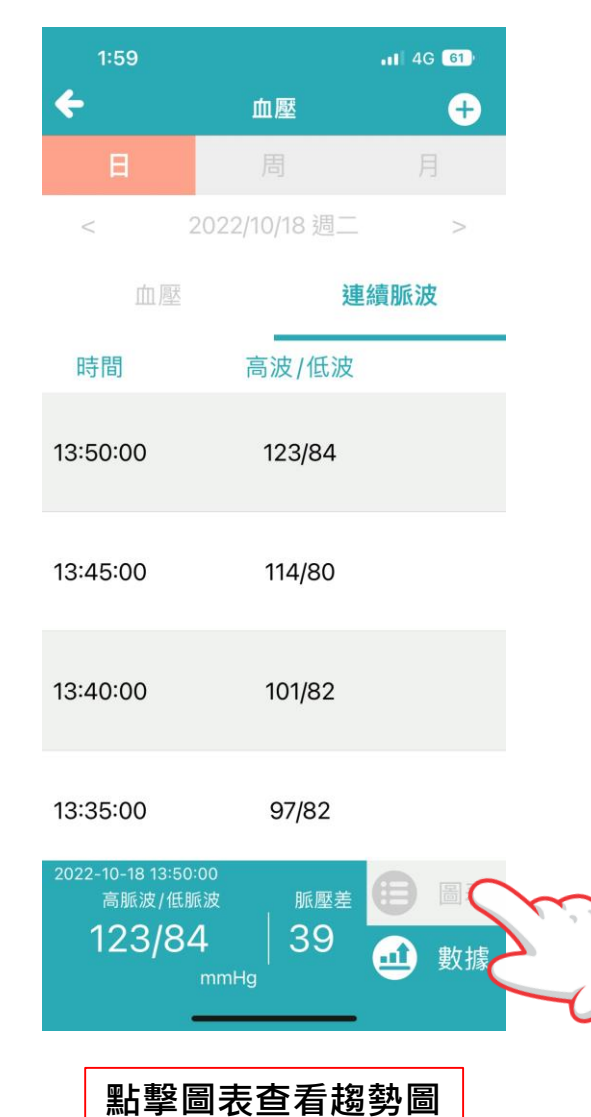

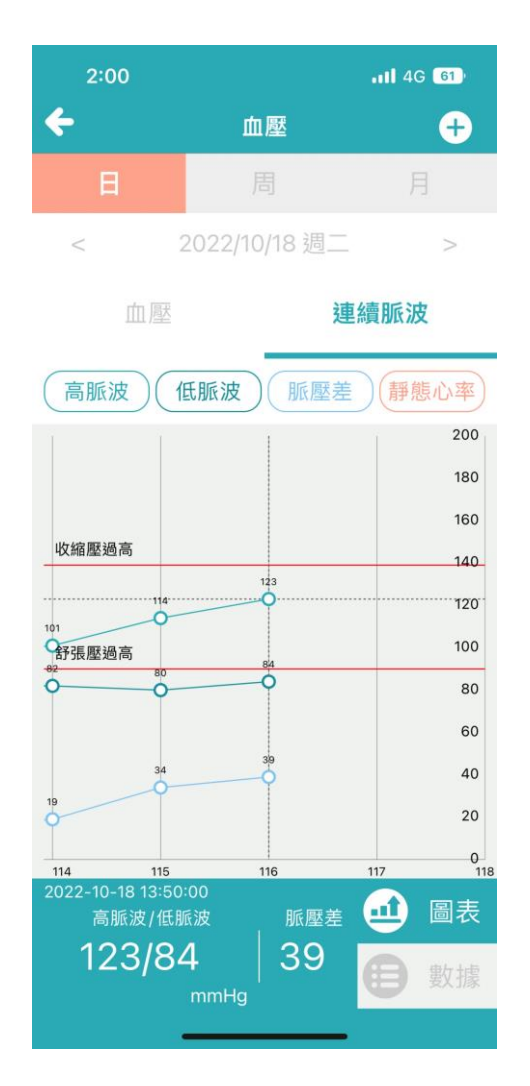

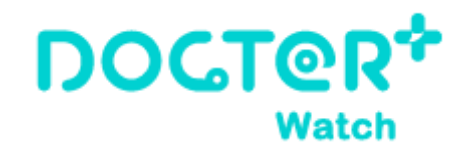

### 健康指數\_心臟健康/血管彈性

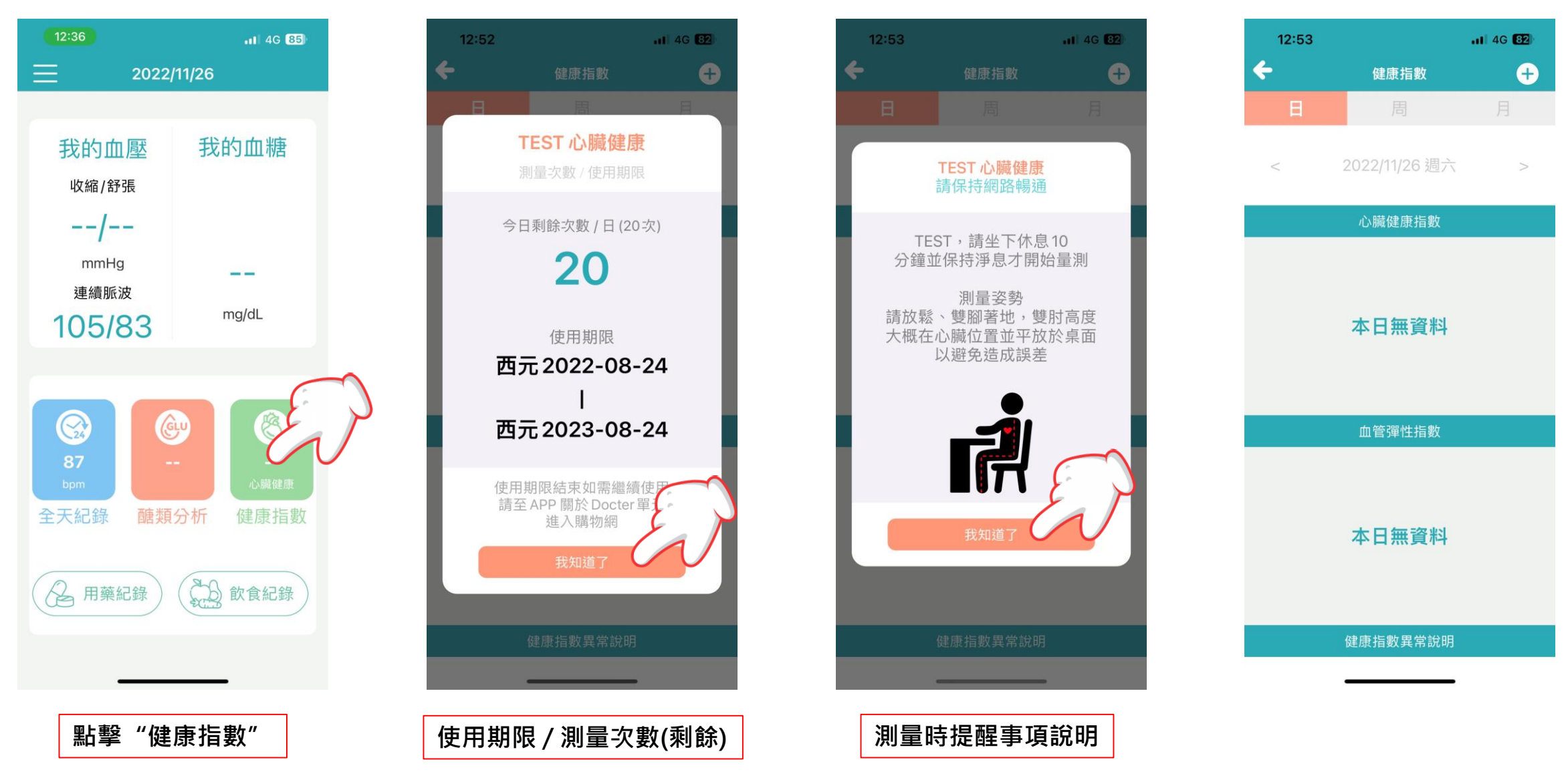

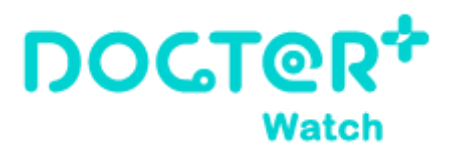

### 健康指數\_心臟健康/血管彈性

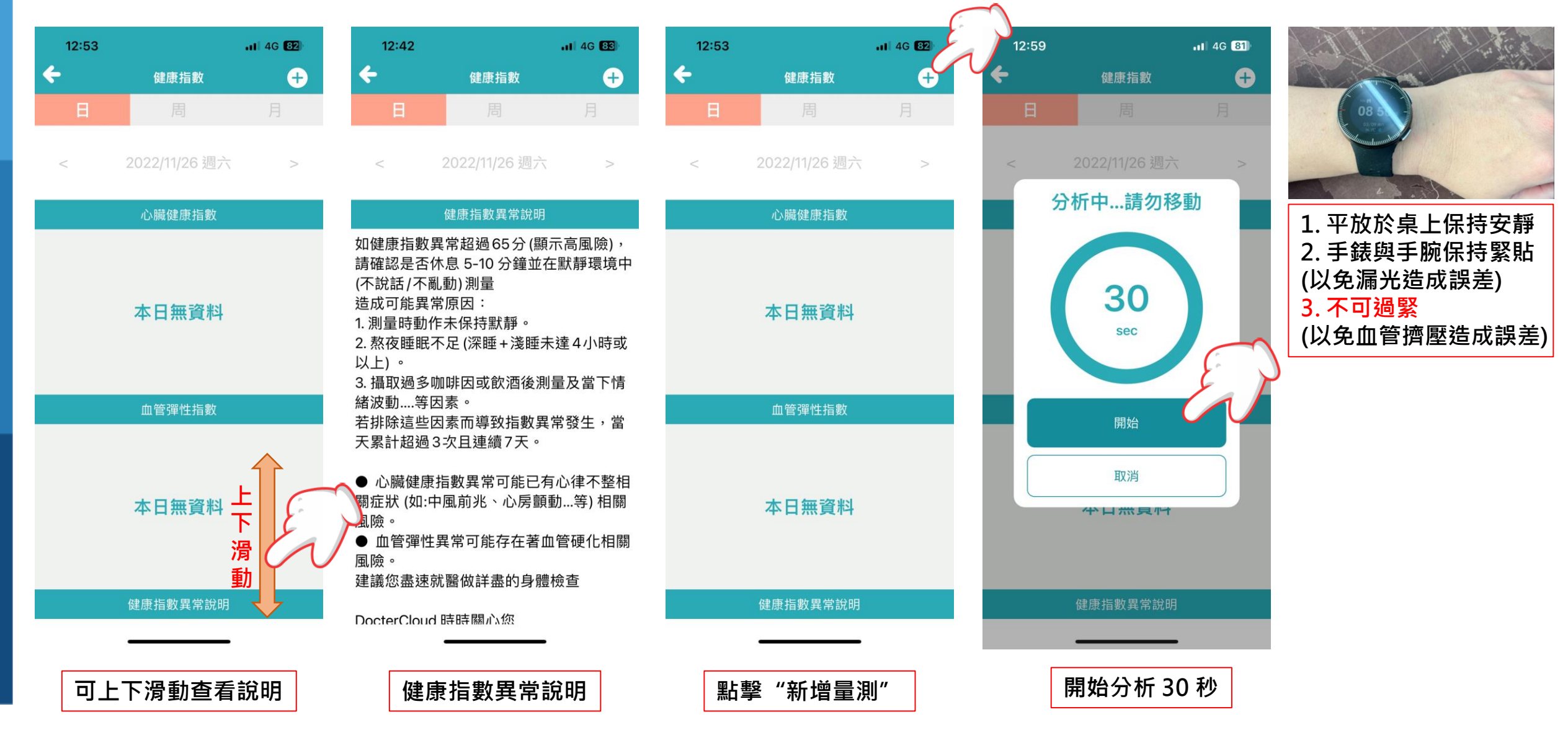

#### DOCT@R\* Watch

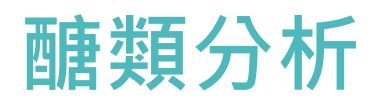

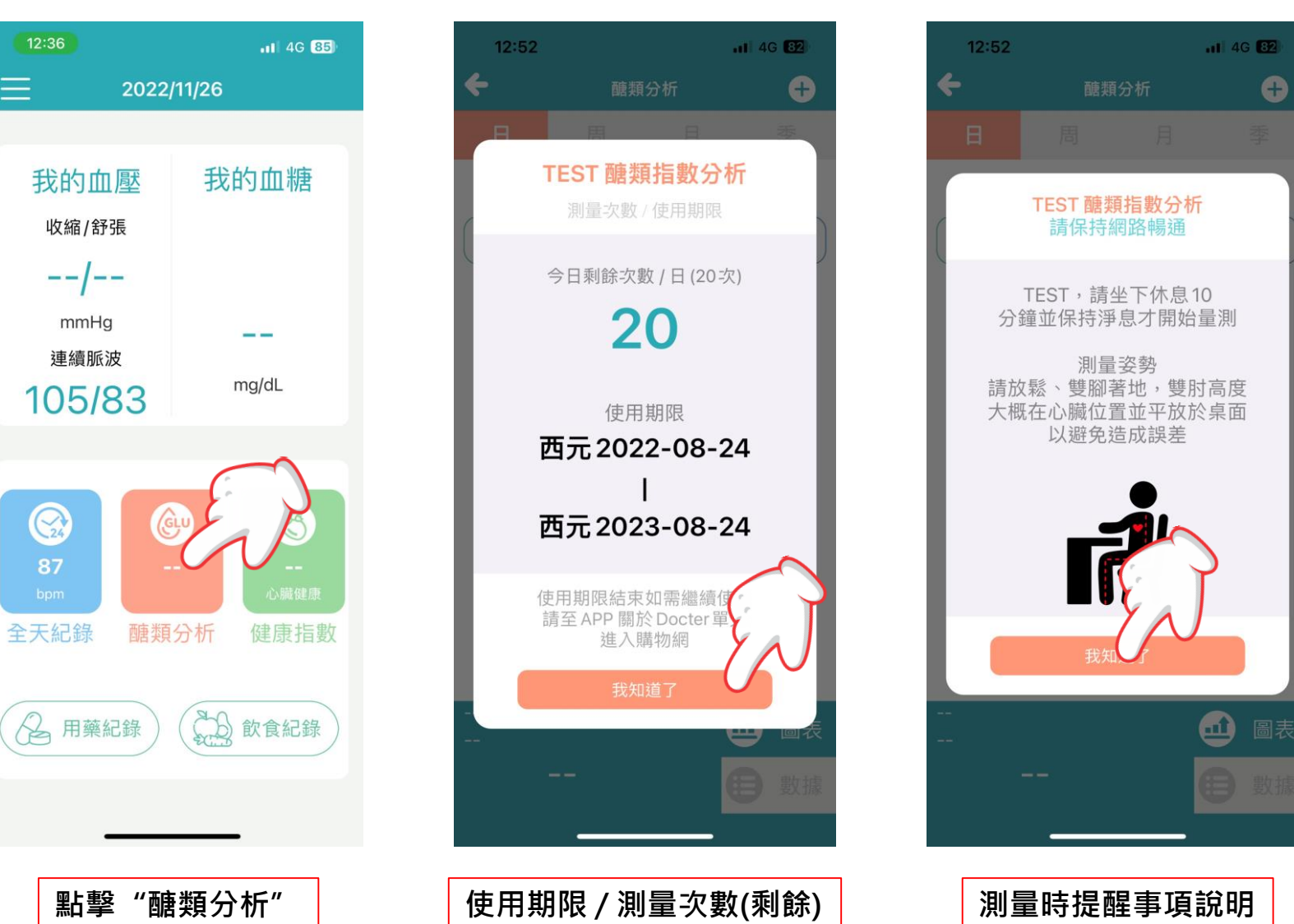

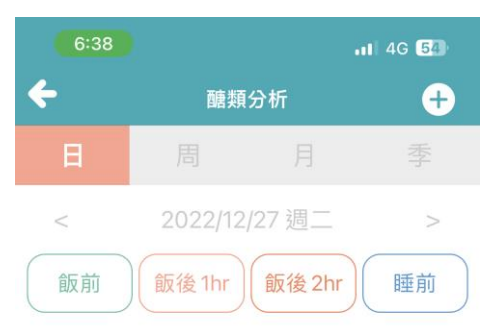

0

本日無資料

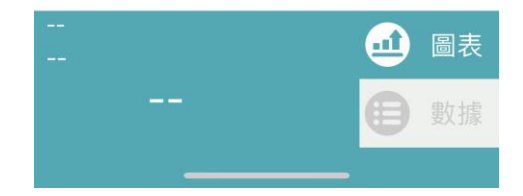

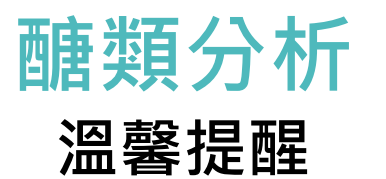

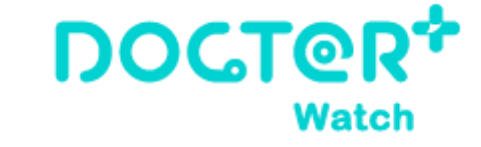

- 1、請保持在使用設備時,環境溫度在18-27℃,濕度20-80%,如溫差變化較 大且末梢手腕容易冰冷者,請將預測量手腕保持恆溫30分鐘後再進行使用。
- 2、測量前30分鐘請不要劇烈運動、洗手。
- 3、飲酒後不適宜檢測。
- 4、測量時手腕無法靜置會影響測量值。
- 5、測量時將手臂和手腕放在平整的桌面上。
- 6、測量過程中切記不要說話。
- 7、如需連續使用,請保持間隔15分鐘以上,否則會影響測量值。

8、18歲以下不宜使用。

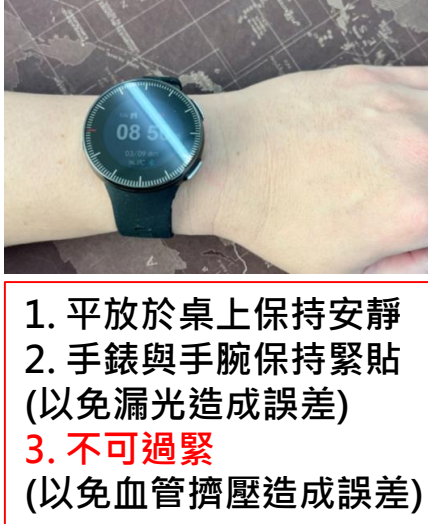

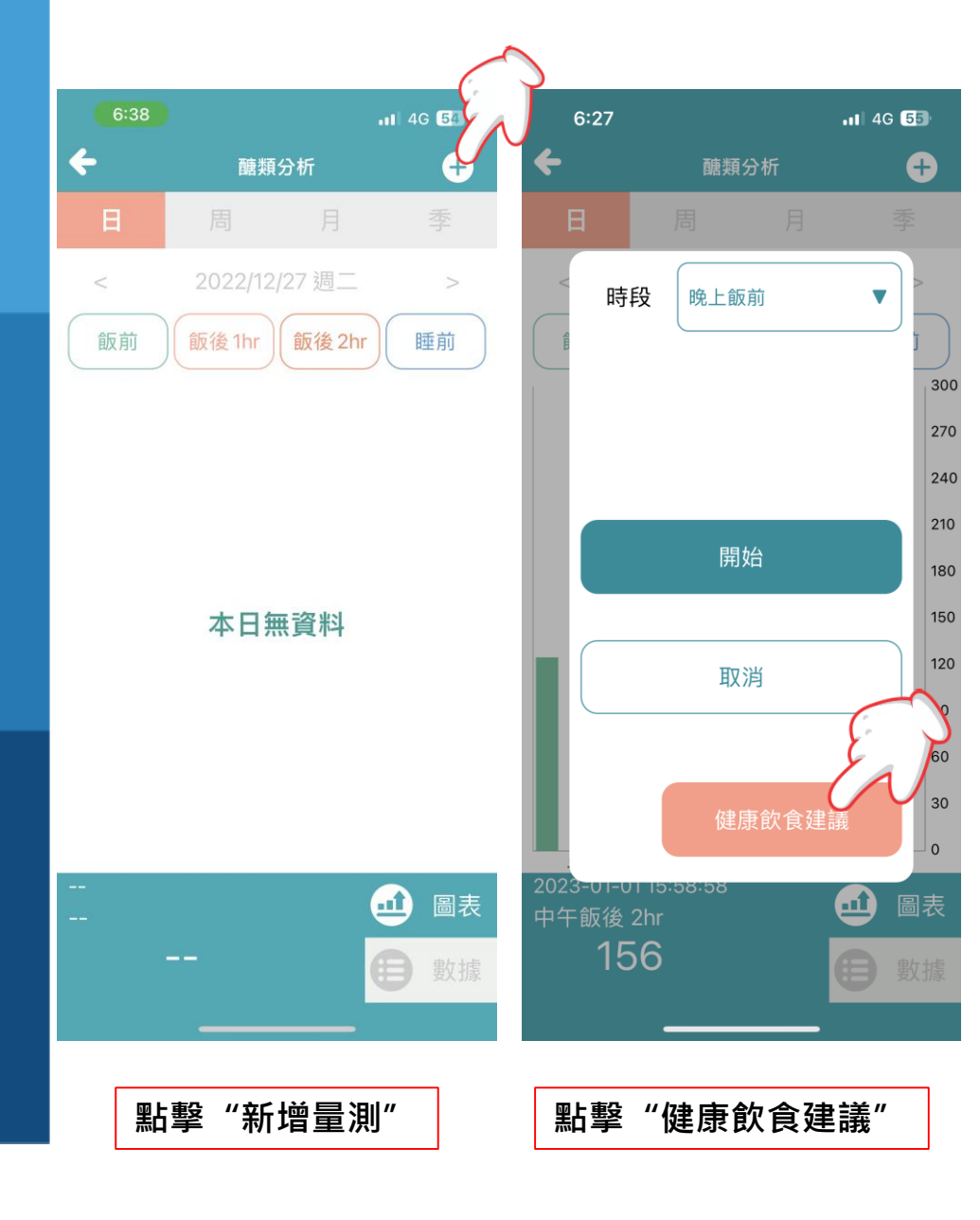

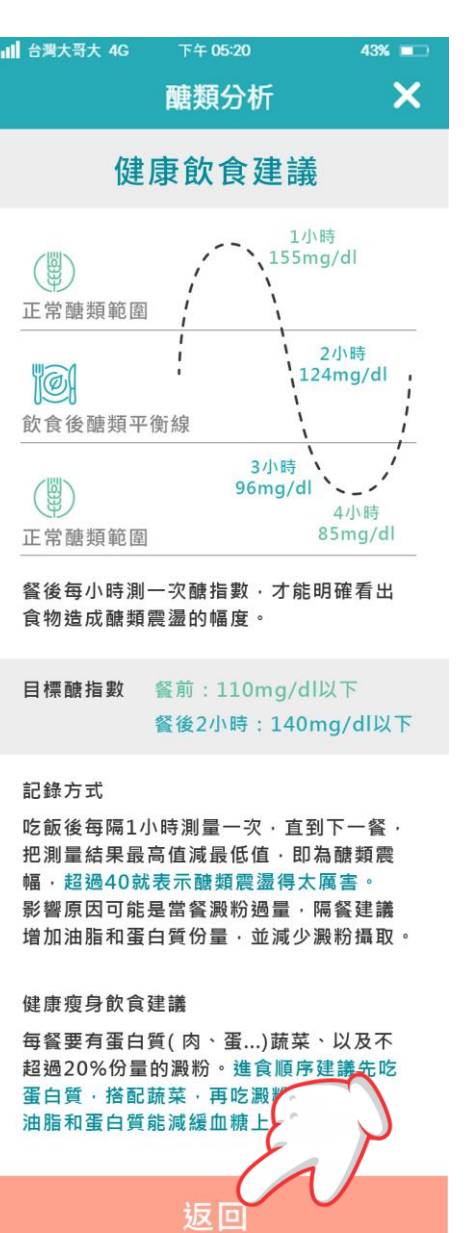

醣類分析

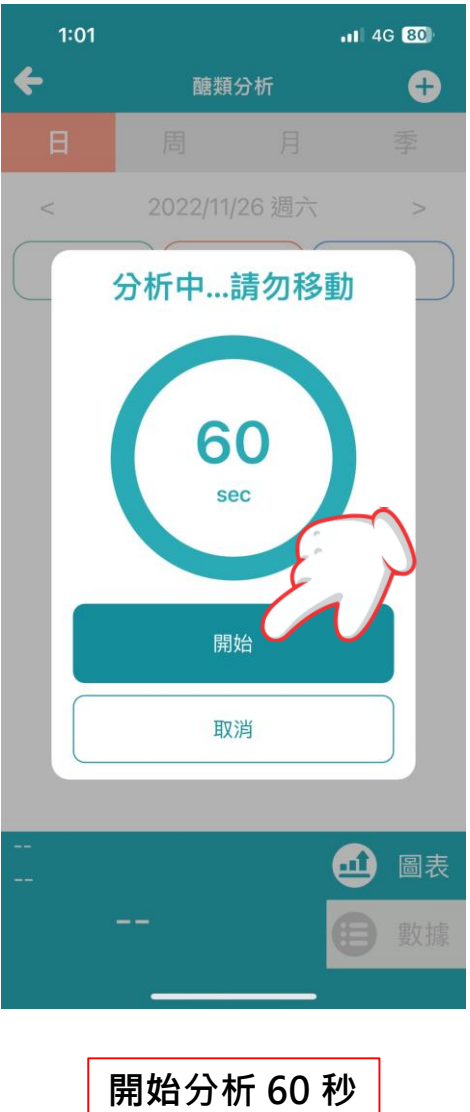

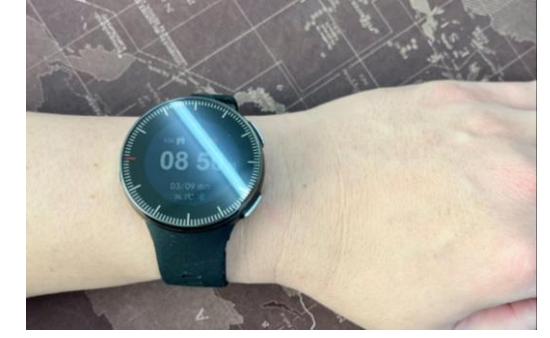

| 1. 平放於桌上保持安靜 |
|--------------|
| 2. 手錶與手腕保持緊貼 |
| (以免漏光造成誤差)   |
| 3. 不可過緊      |
| (以免血管擠壓造成誤差) |

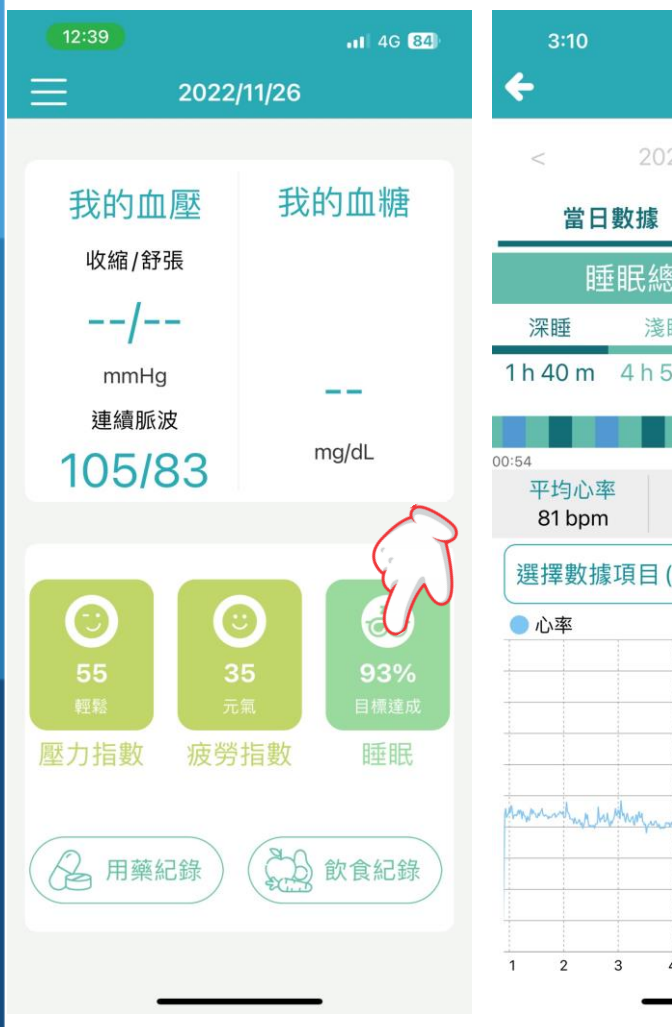

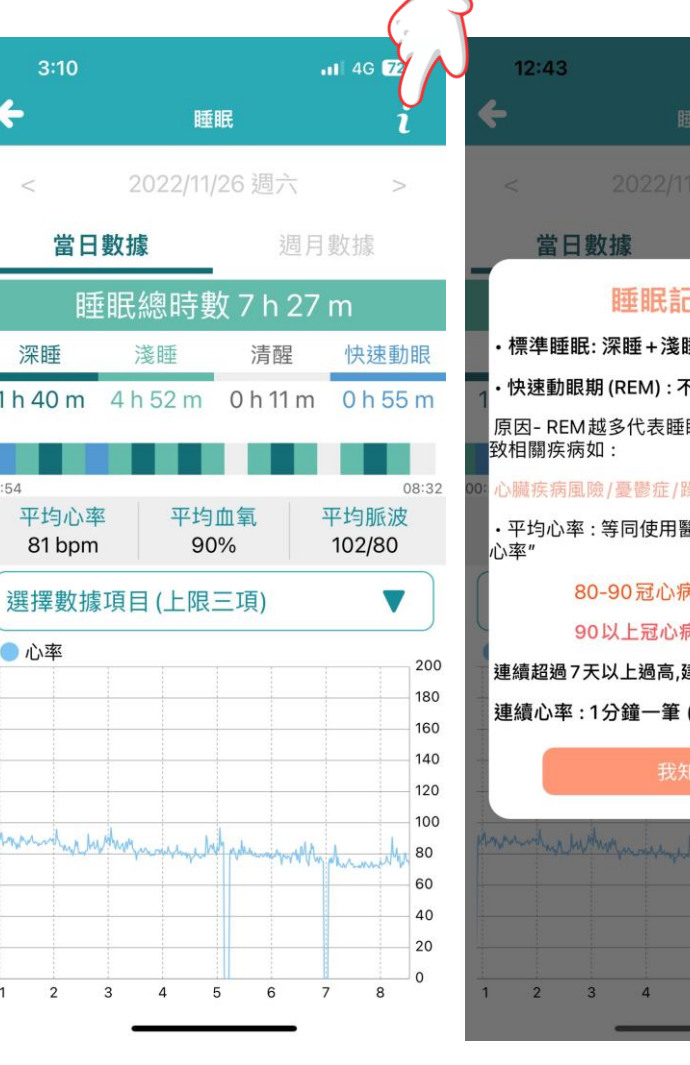

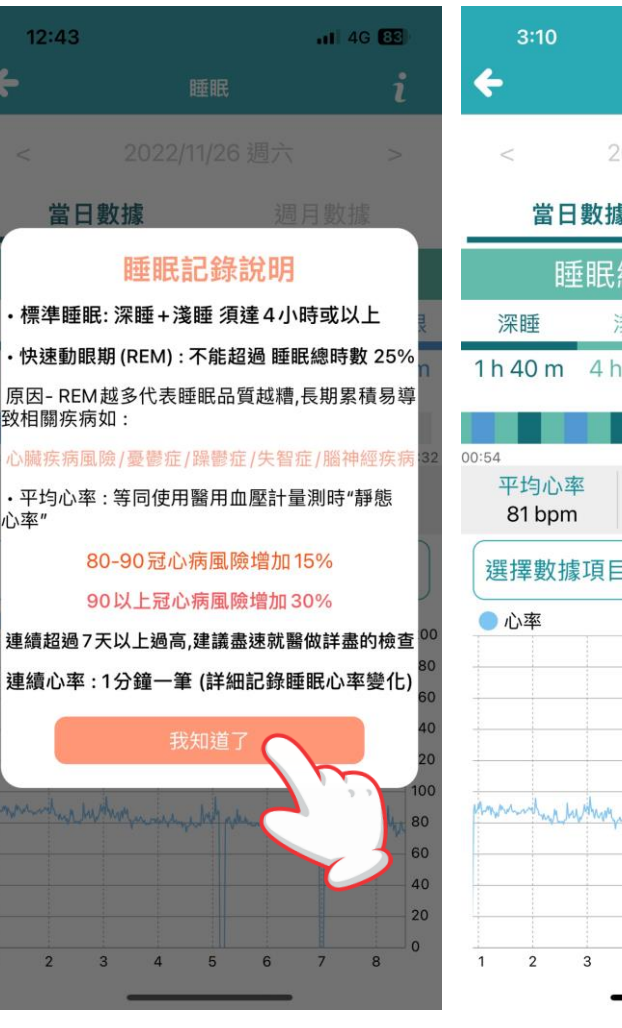

睡眠紀錄

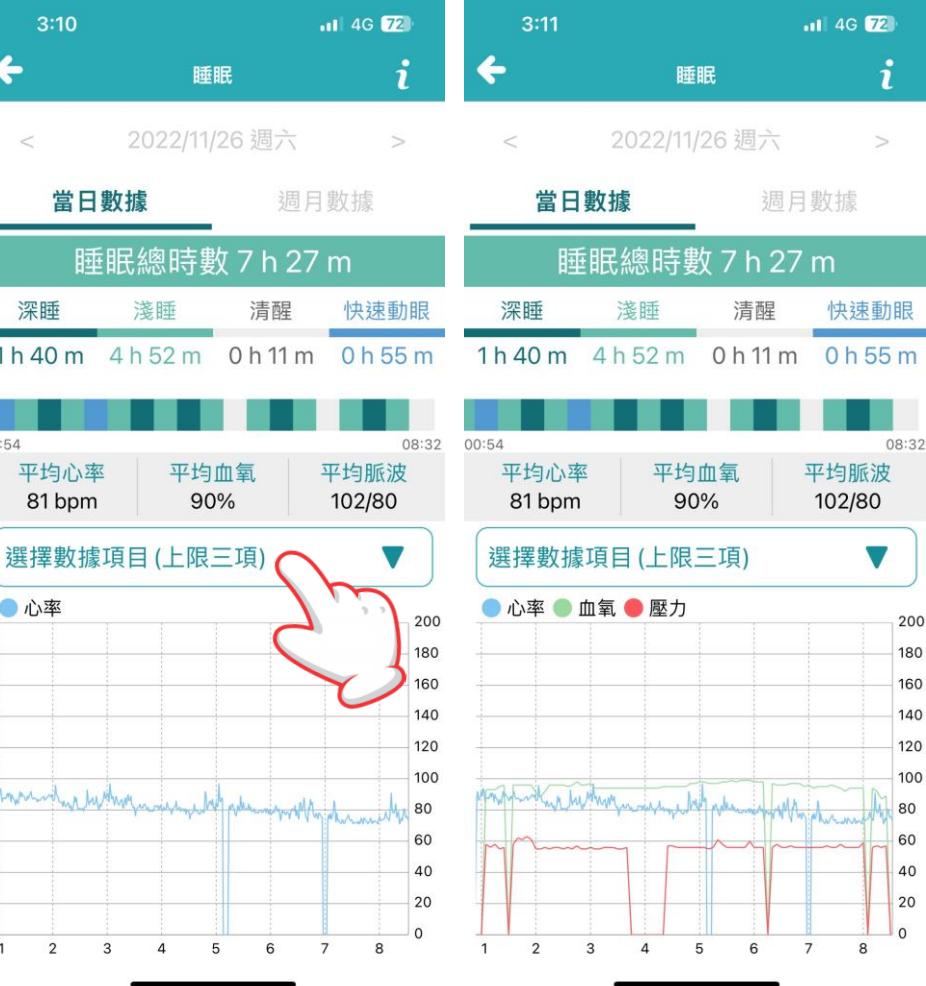

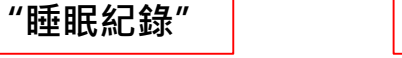

點擊

"睡眠說明"

點擊

睡眠紀錄說明事項

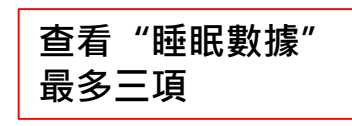

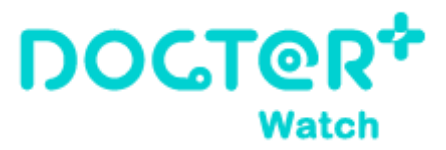

### 即時監測\_即時心率/體溫/SOS/跌倒

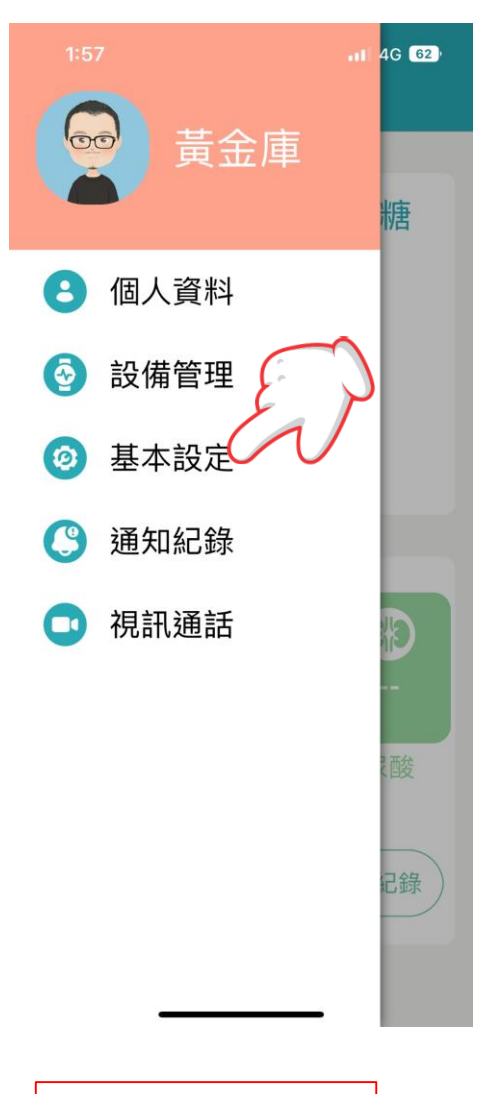

| 2:11                                                                                                    |                       | <b>.11 4</b> G 59 |
|----------------------------------------------------------------------------------------------------|-----------------------|-------------------|
| ÷                                                                                                    | 基本設定                  |                   |
| 黃金庫                                                                                                    | LINE 綁定守護站            |                   |
| <ul> <li>         檢查 =     </li> <li>         他 查 =     </li> <li>         他 查 =     </li> <li>         他 查 =     </li> </ul> | F錶韌體<br><sub>監測</sub> |                   |
| 苏 跌倒到                                                                                                    | 頁警                    |                   |
| 🔄 訊息掛                                                                                                    | 是醒開關                  |                   |
| <b>试</b> 久坐排                                                                                                    | 是醒                    |                   |
| <ul> <li> </li> <li> </li> <li> </li> <li> </li> <li> </li> <li> </li> <li> </li> <li> </li> <li></li></ul>                   | 是醒                    |                   |
| 🔔 修改智                                                                                                    | 密碼                    |                   |
| 登出                                                                                                    | 長號                    |                   |
| ■ 隱私林                                                                                                    | <sup>謹</sup> 政策/會員同意書 |                   |
| ▶ 使用教                                                                                                    | 牧學                    |                   |
| 1 關於 [                                                                                                    | Docter                |                   |
| 點擊                                                                                                    | 2 "即時監測               | "                 |

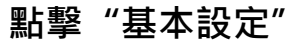

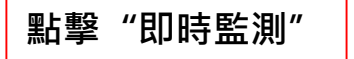

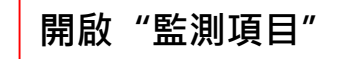

#### 即時監測\_即時心率/體溫/SOS/跌倒

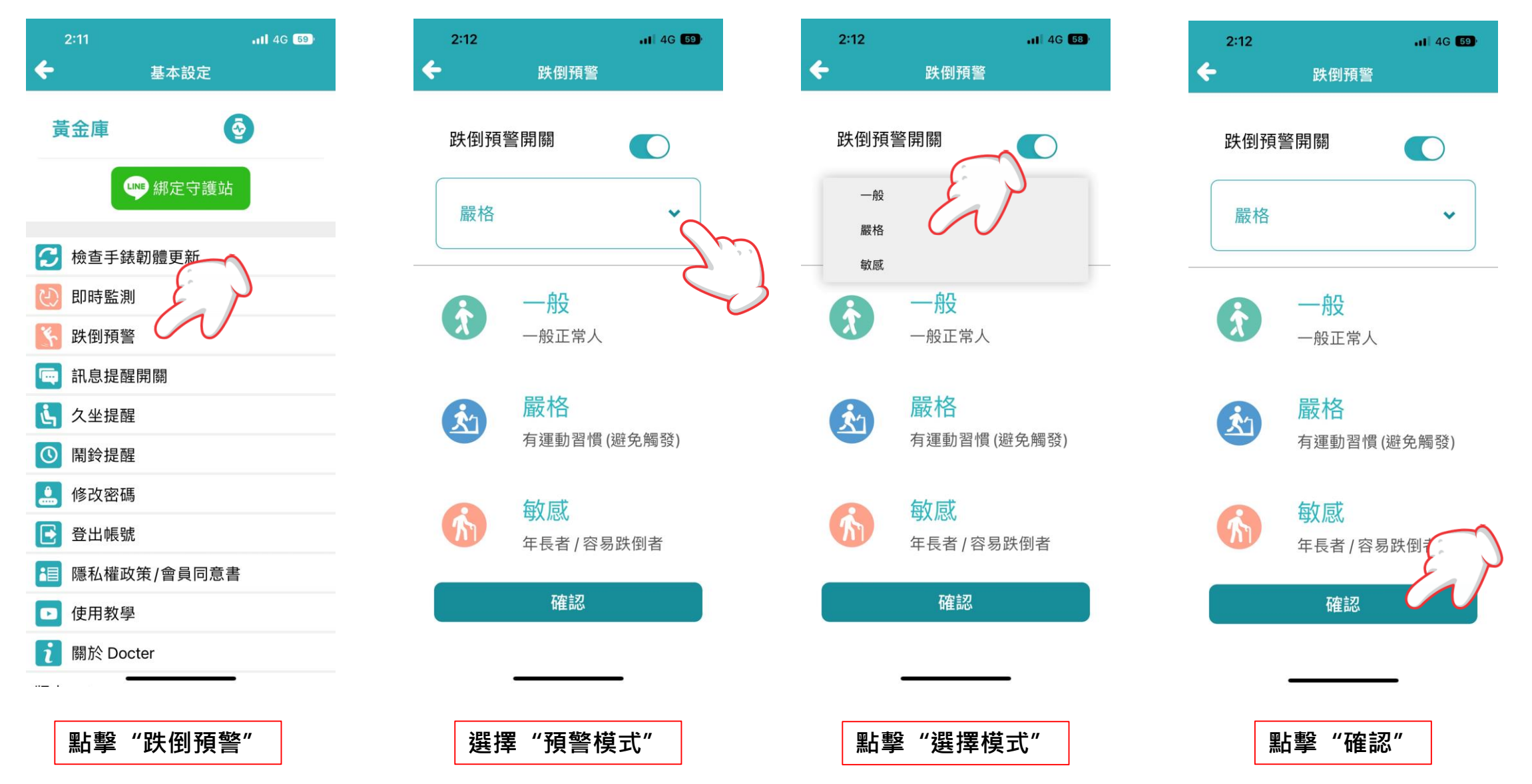

# Docter 守護站\_個人化服務

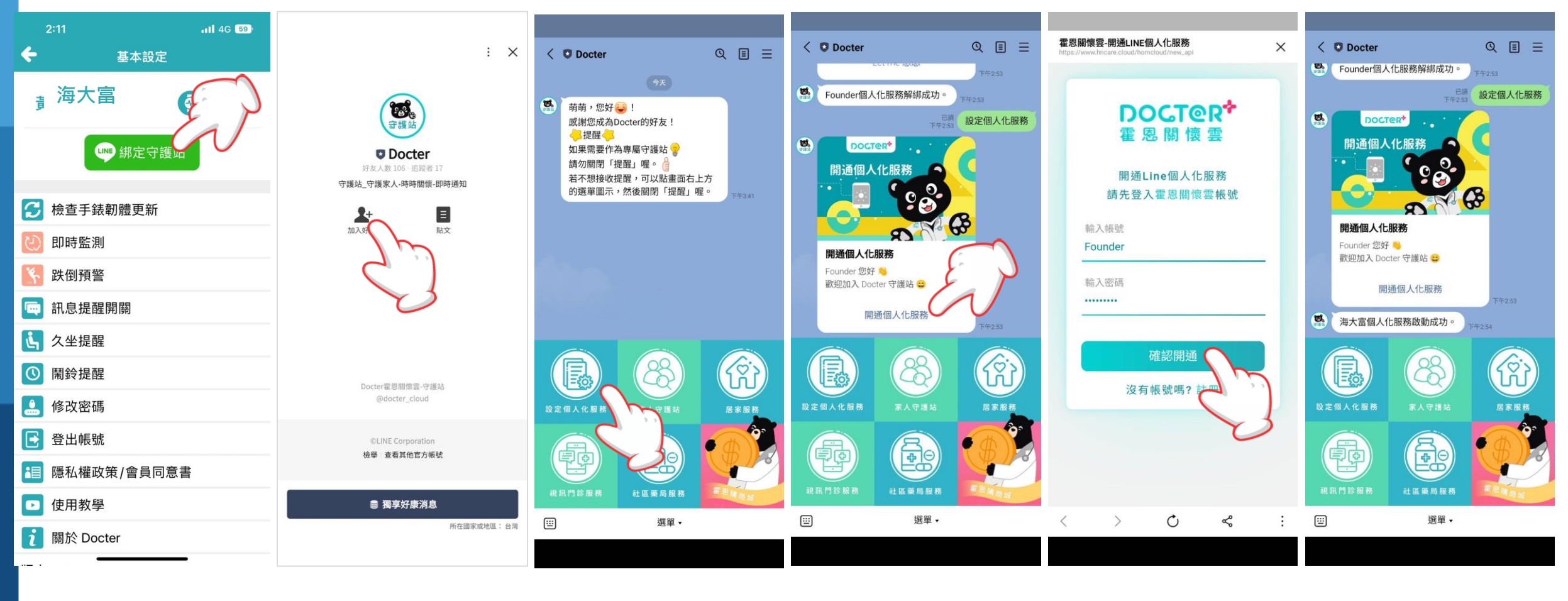

# Docter守護站\_家人不需註册

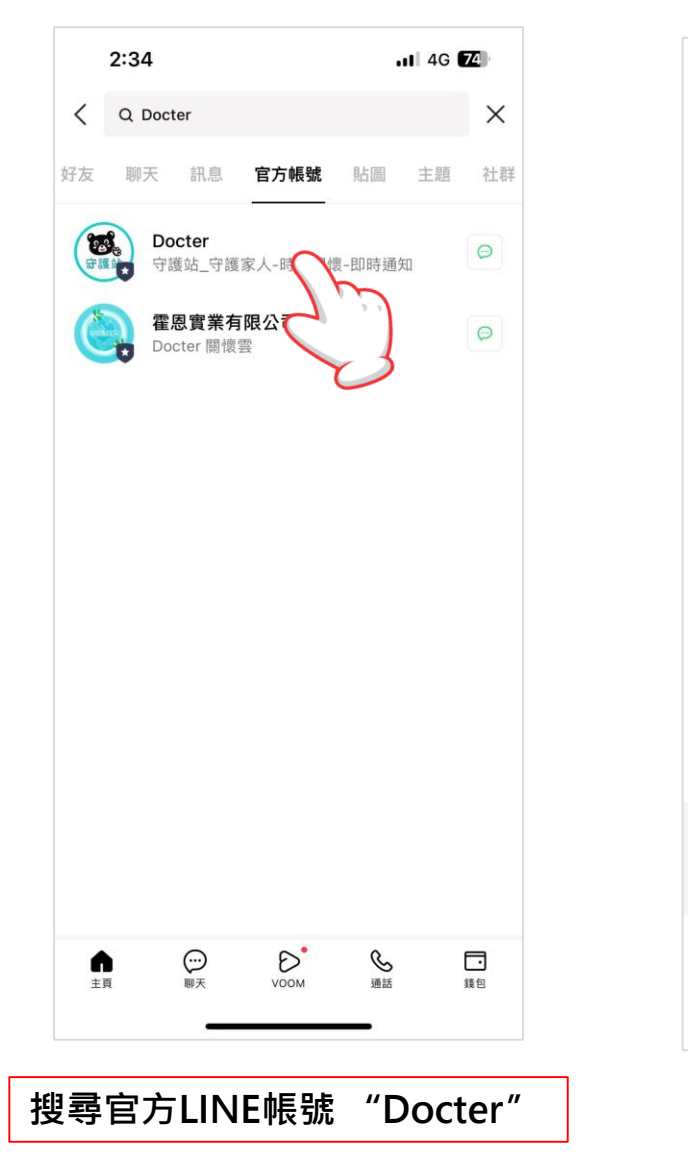

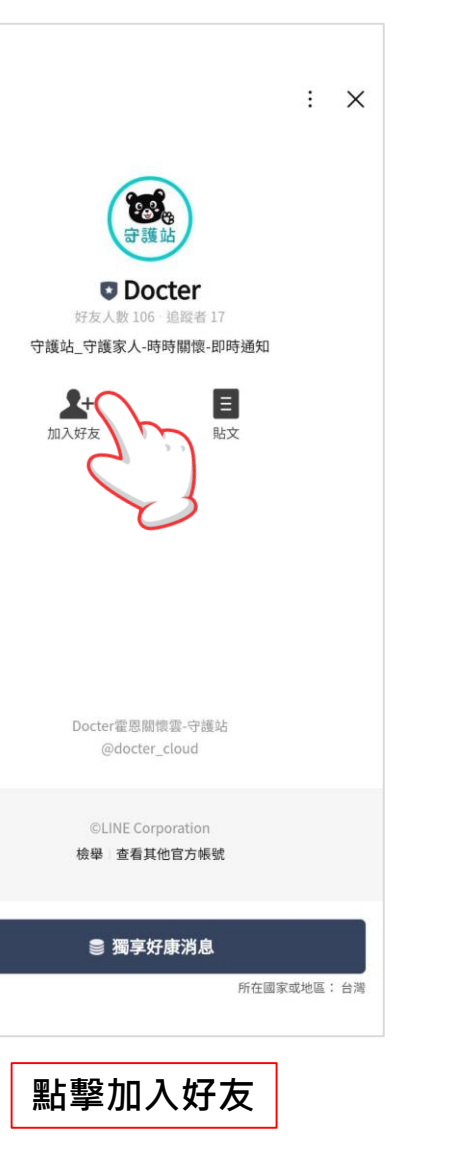

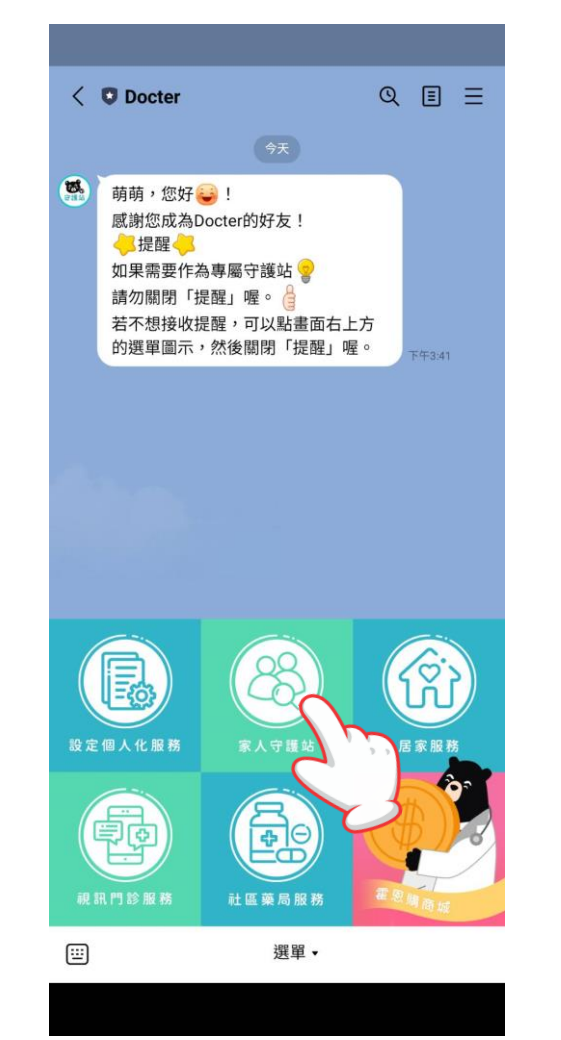

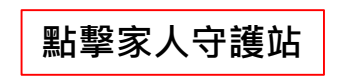

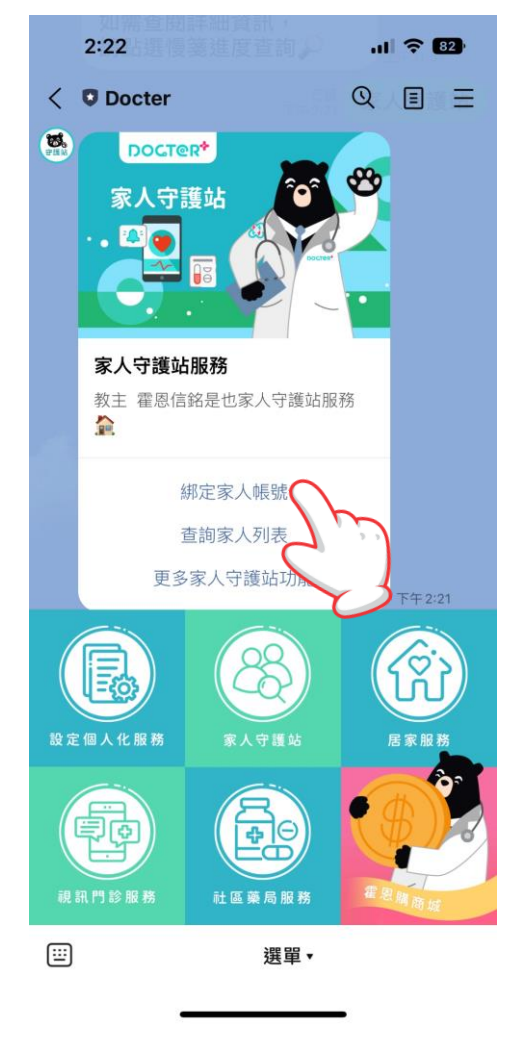

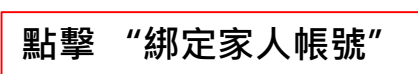

### Docter守護站\_家人不需註冊

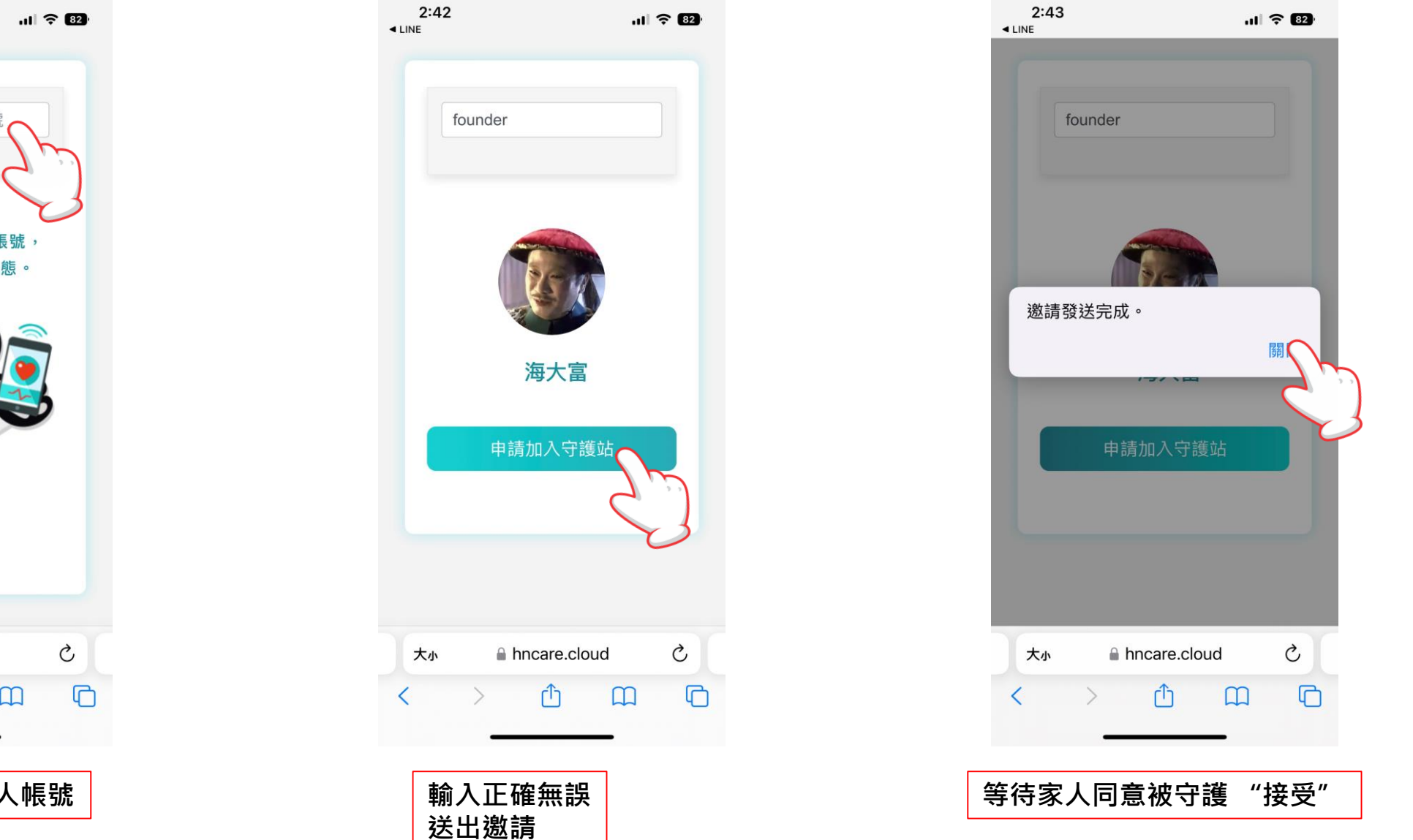

DOCT@R<sup>+</sup>

Watch

< LINE Q搜尋霍恩關懷雲帳號 輸入霍恩關懷雲專屬帳號 即時掌握家人健康狀態。 大小 hncare.cloud m 輸入要守護的家人帳號

2:22

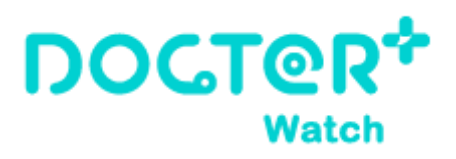

下午 4:3 🗸

10:

١ň

居家服務

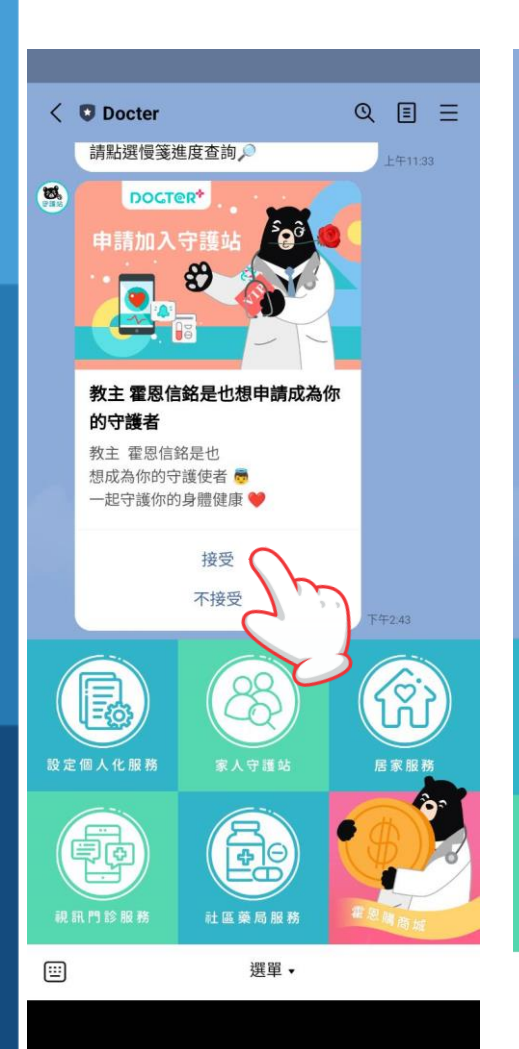

2:44

gu.

Ø.

< 8 Docter

綁定家人帳號

查詢家人列表

更多家人守護站功能

80

社區藥局服務

選單▼

海大富同意你加入他的家人

DOCT@R\*

成為守護者

守護站

R

設定個人化服務

PØ

(:::)

## 異常訊息通知

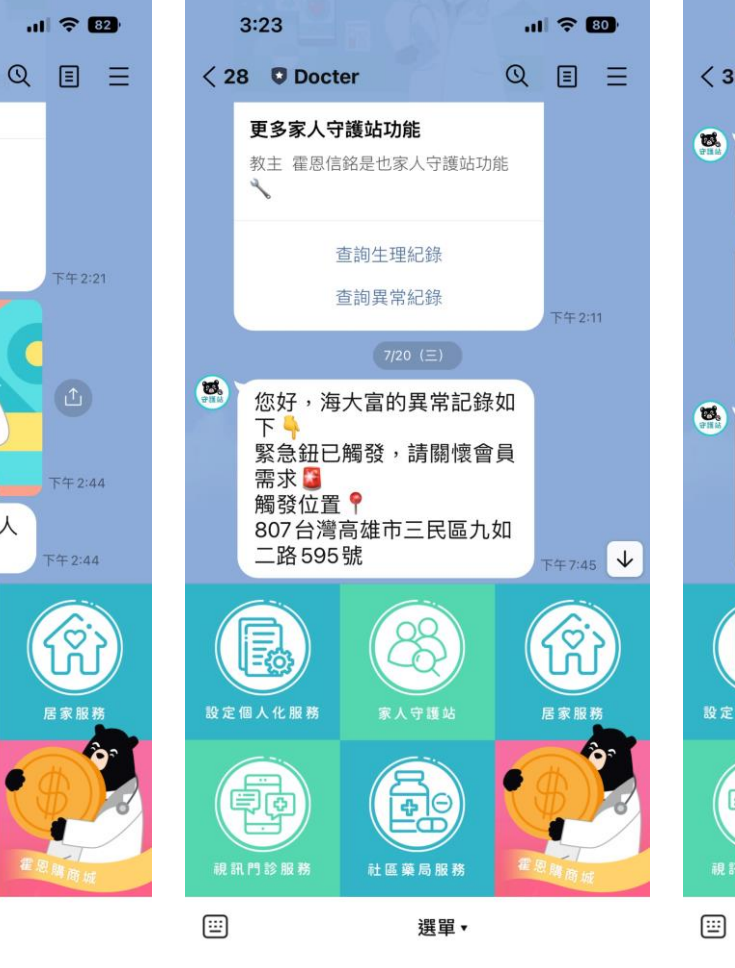

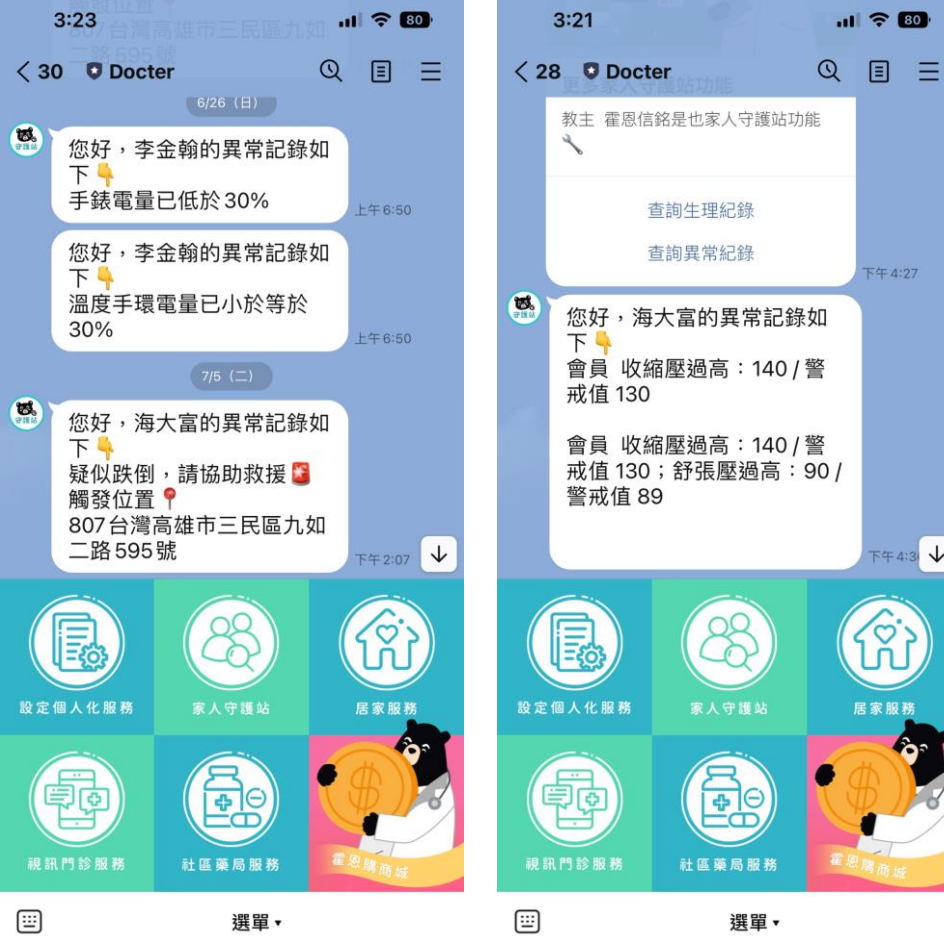

家人接受守護者邀請

| 異常通知<br>守護的家人發送緊急鈕 |  |
|--------------------|--|
|                    |  |

| 異常通知<br>守護的家人疑似跌倒<br>毛结靈曼過低 |  |
|-----------------------------|--|
| 手錶電量過低                      |  |

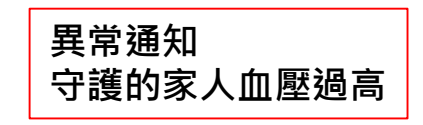

#### DOCT@R+ Watch

### 家人記錄查詢

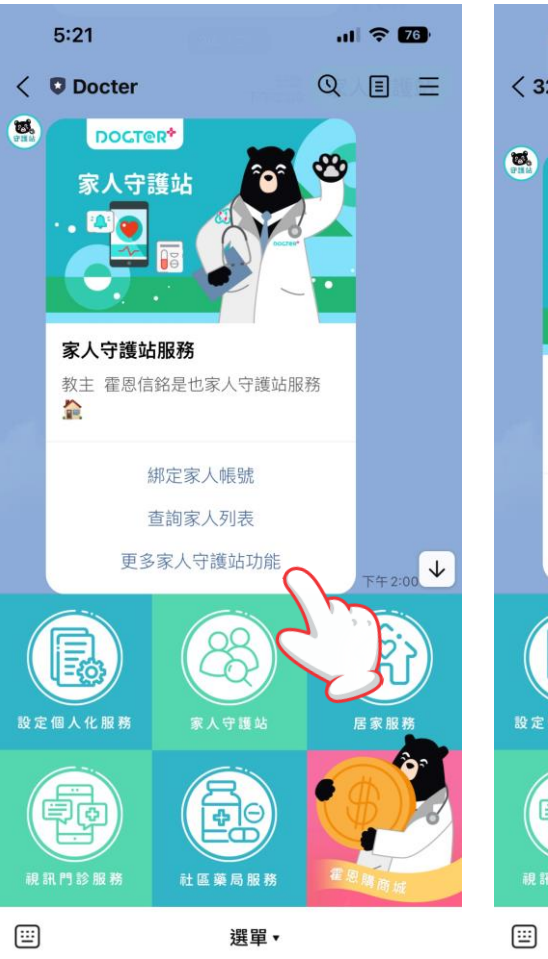

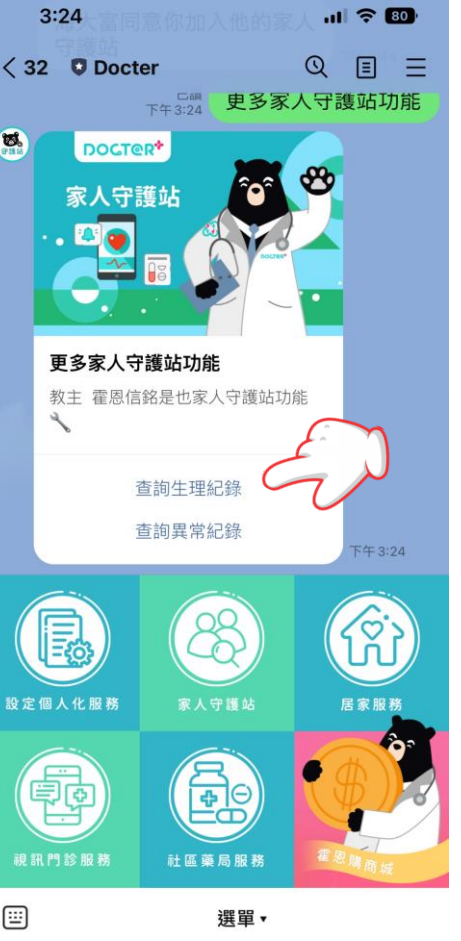

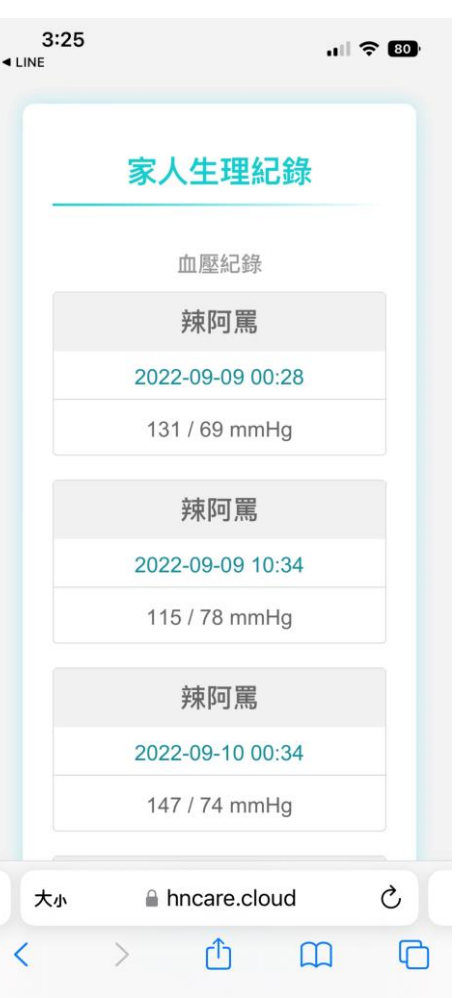

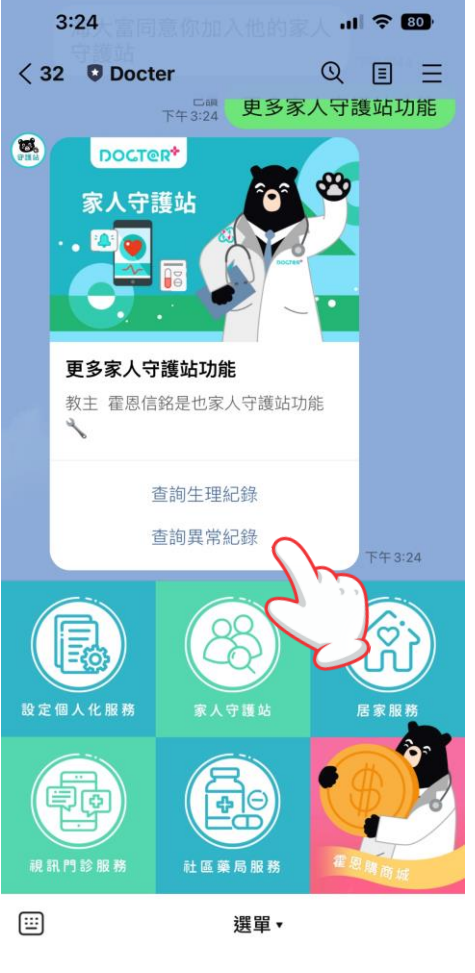

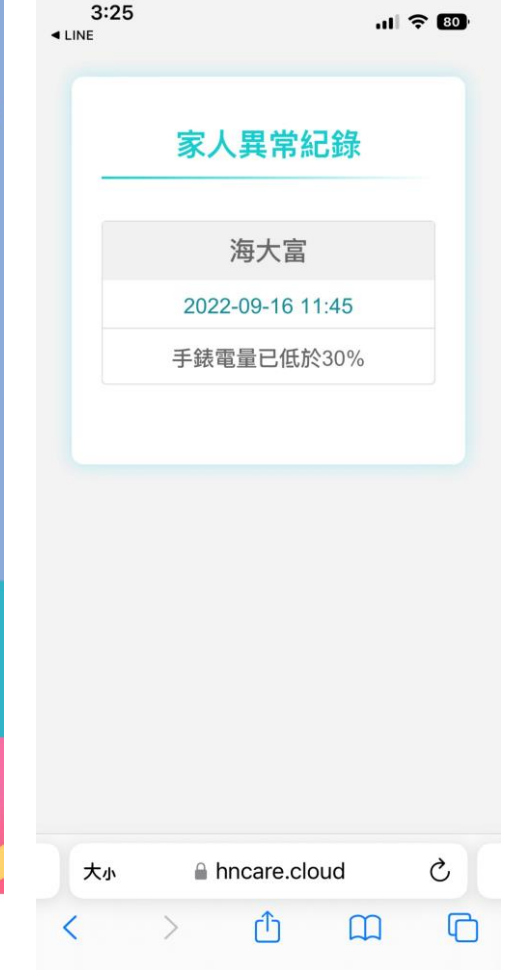

查詢異常紀錄 手輸or醫材量測血壓血糖過高過低/SOS/跌倒 /心率過高過低/體溫過高過低/手錶電量過低

選擇 更多家人守護站功能

#### 查詢生理紀錄 手輸or醫療器材量測的血壓血糖紀錄

### 官網歷史記錄查詢(付費會員)

**DOCT@R**<sup>+</sup>

Watch

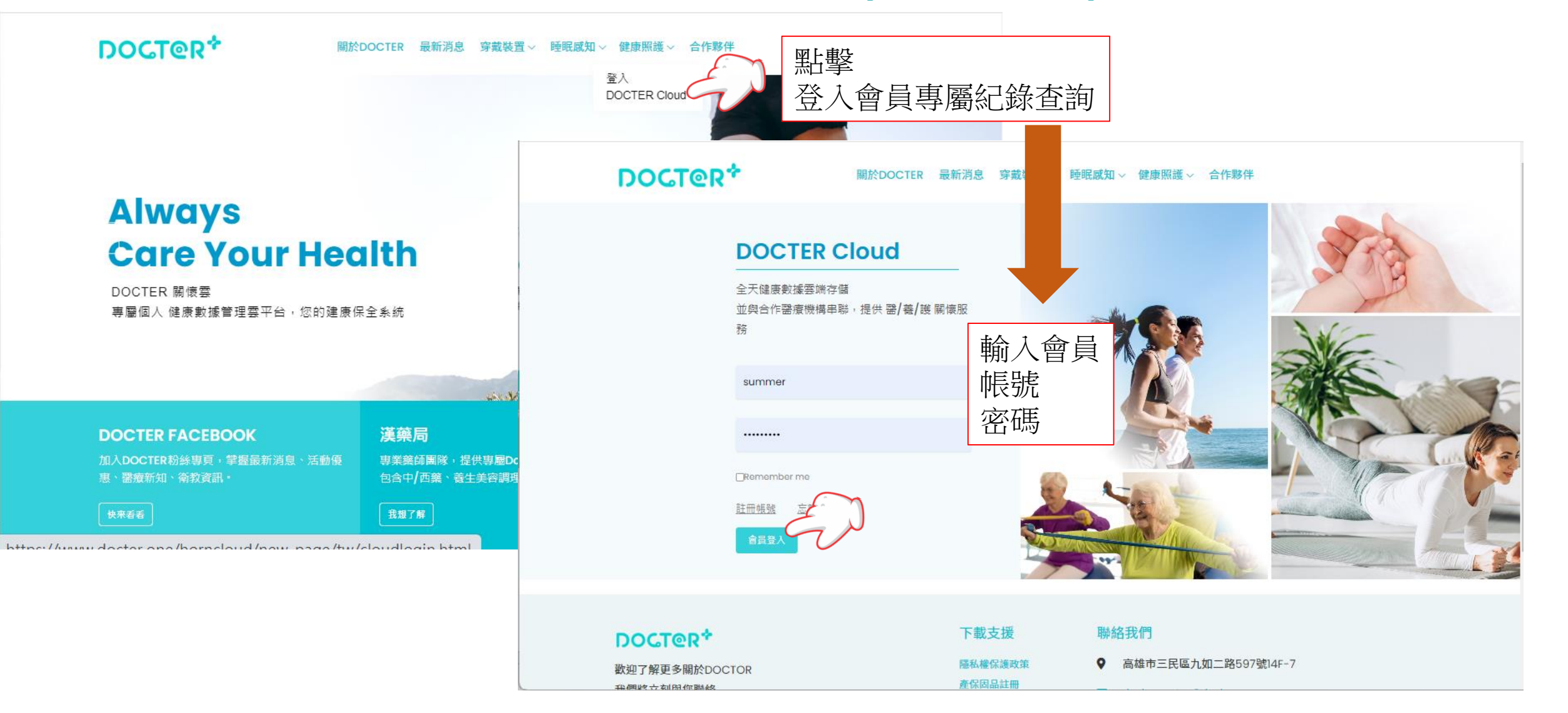

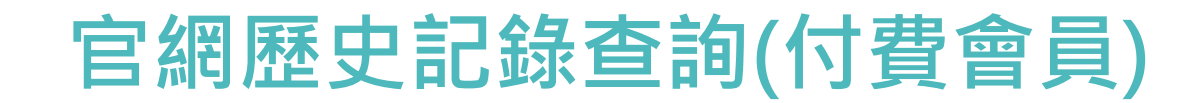

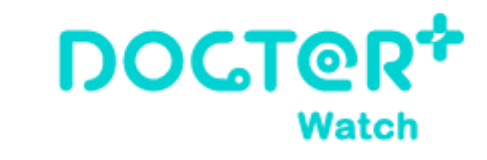

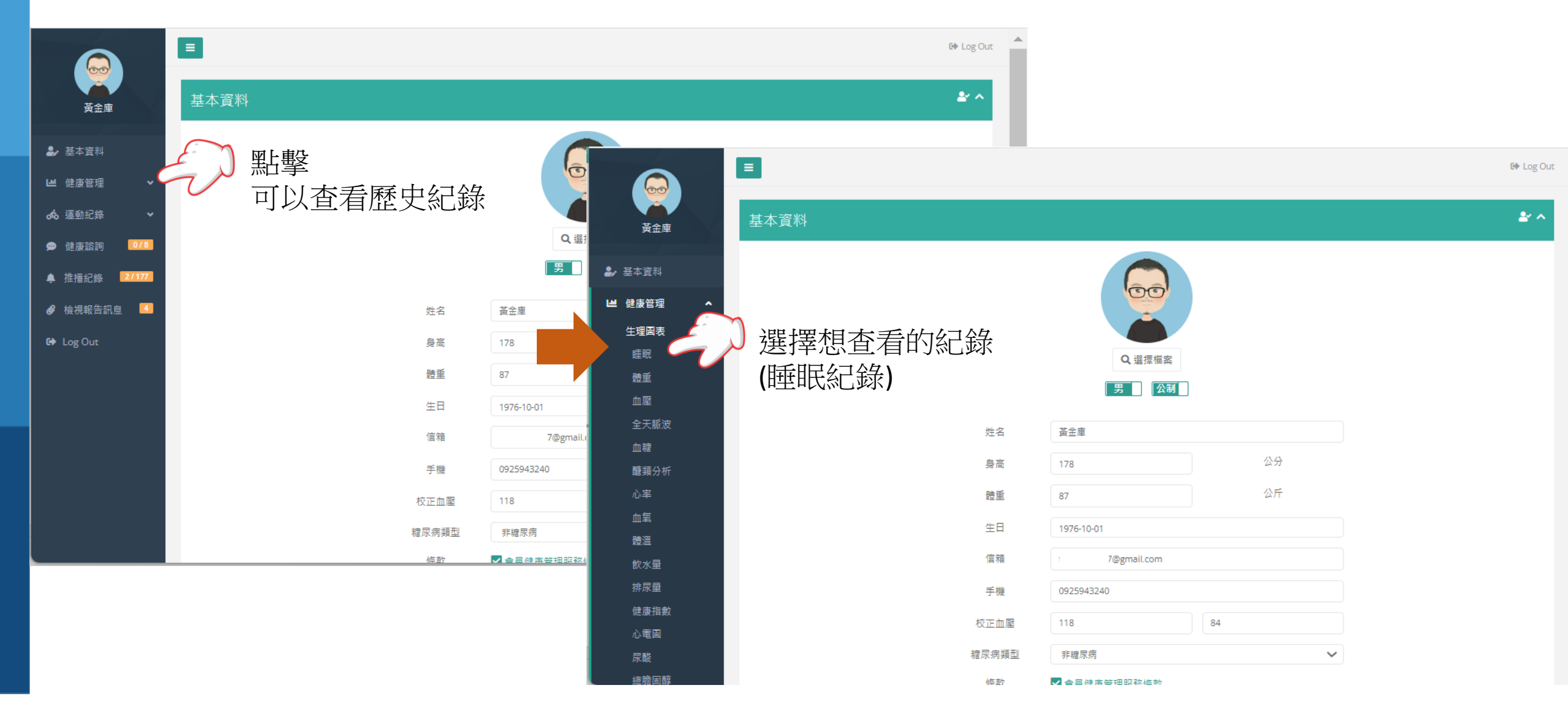

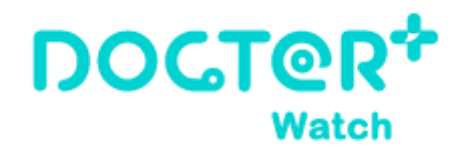

# 官網歷史記錄下載(付費會員)

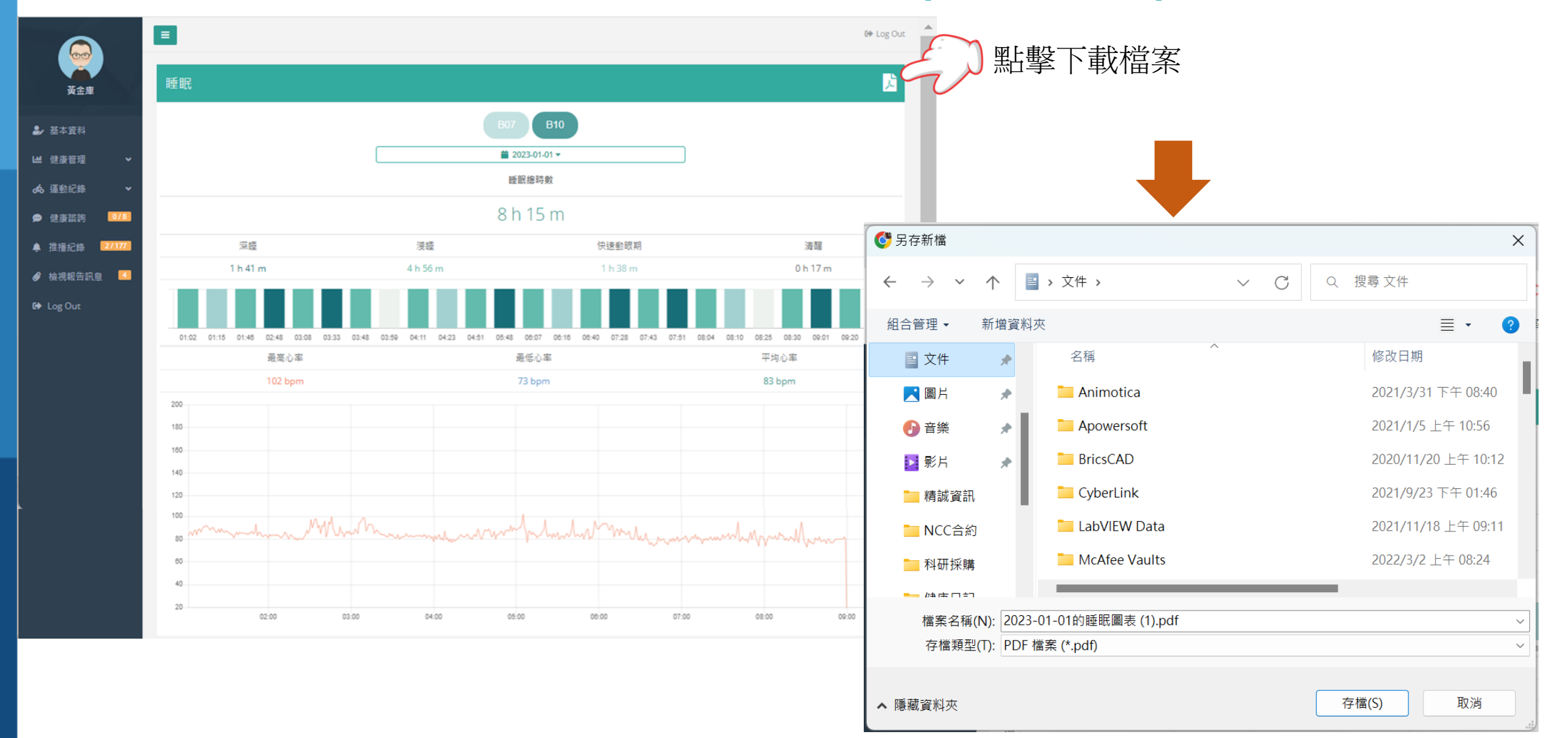

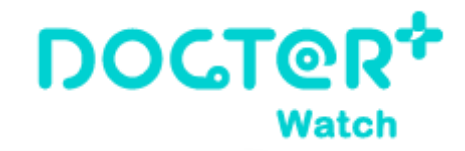

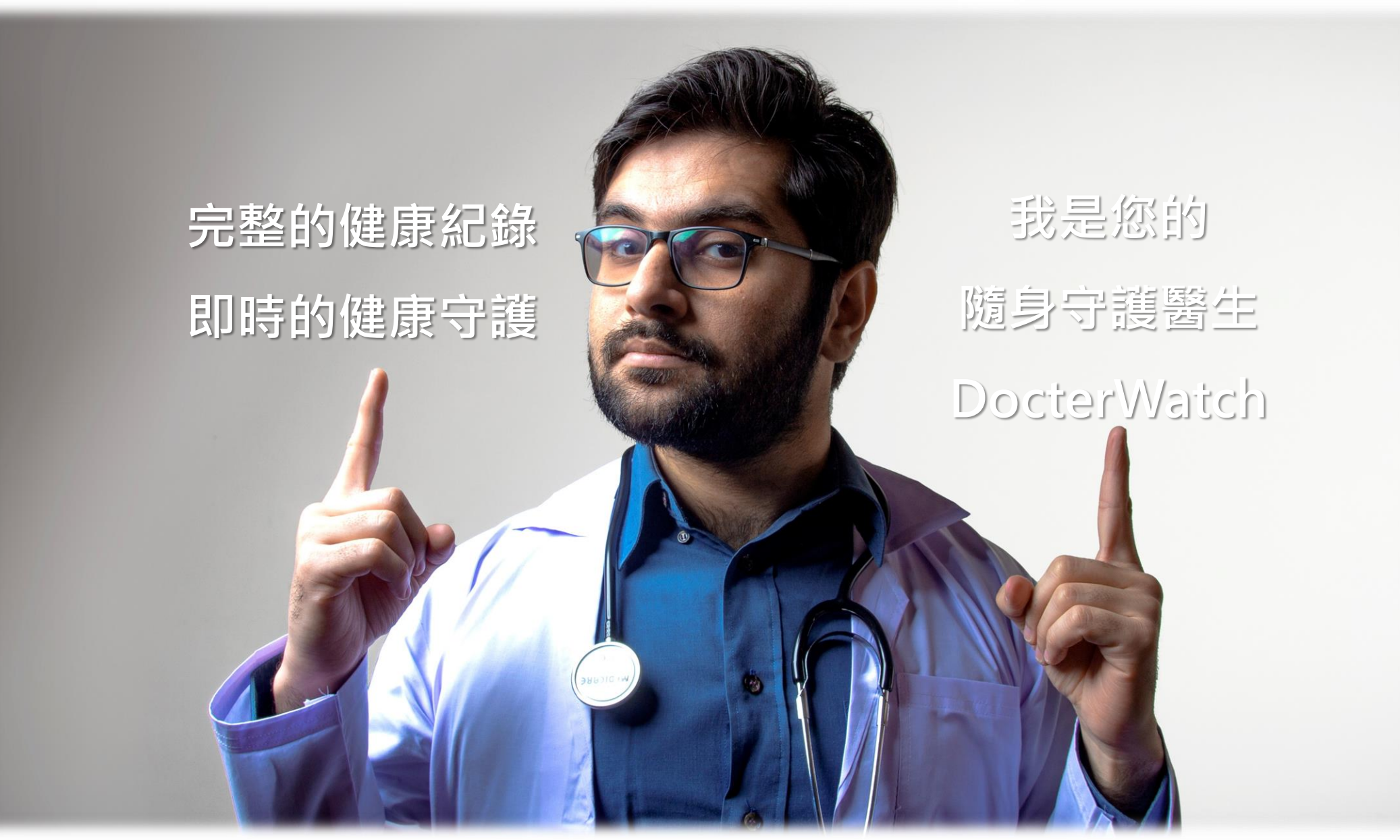